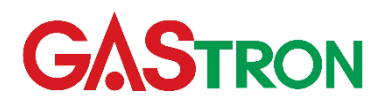

# ASC-100 instruction manual

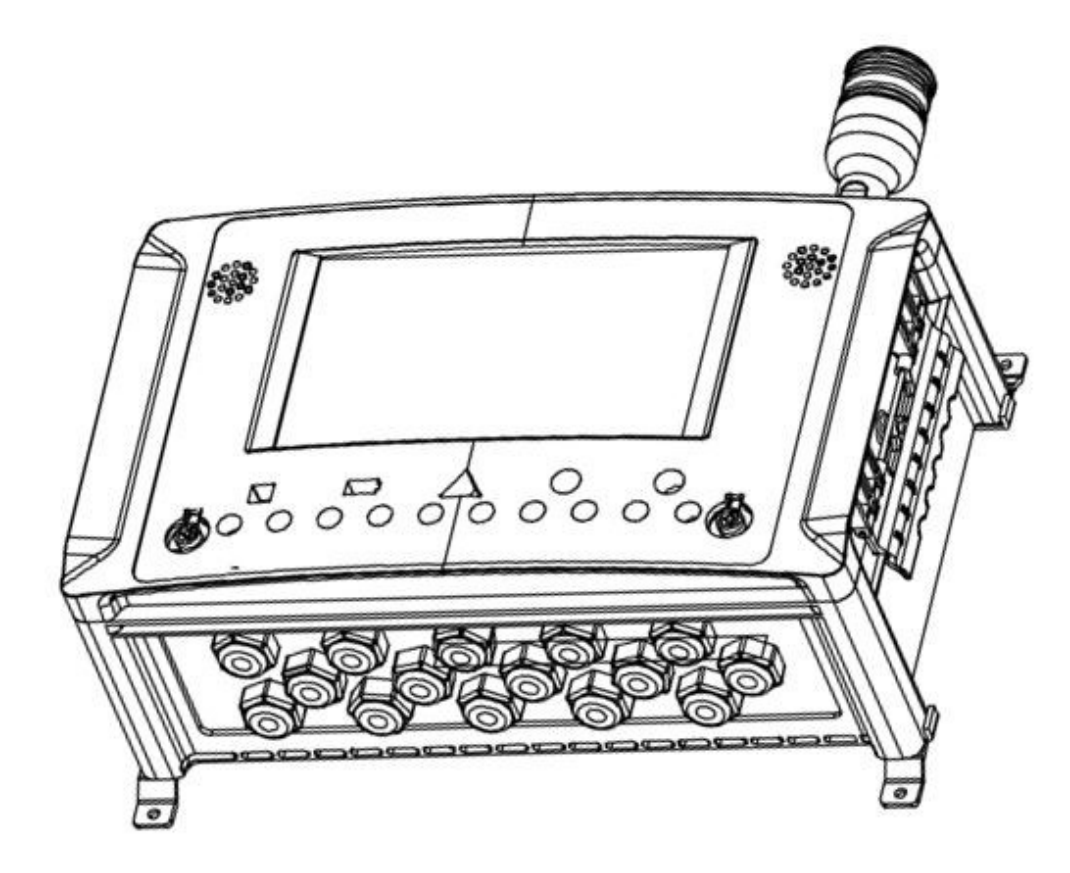

ASC-100

Instruction

#### Please read this Manual carefully for correct use of the Product.

Copyright (c)GASTRON CO., LTD. All rights reserved.

## We truly thank you for choosing us.

GASTRON is a professional manufacture of gas detector & gas monitoring systems. With the best quality and great convenience of use, our products have been praised by a lot of clients. We are always making our best efforts to help them find the products they want easily and develop gas detectors which meet their needs. GASTRON can take care of all your concerns about gas detection. We will take all of the responsibilities and accomplish the highest client satisfaction.

This Manual describes the operating method and brief maintenance procedures of ASC-100. Read carefully and keep it properly for future reference.

If you find any problem during the use of the Product, feel free to contact us in one of the following ways:

- > Address: (Bugok-dong), 23, Gunpocheomdansaneop 1-ro, Gunpo-si, Gyeonggi-do
- TEL: 031-490-0800
- Fax: 031-490-0801
- > URL: <u>www.gastron.com</u>
- e-mail: <u>gastron@gastron.com</u>

This Manual is subject to changes without prior notice for the improvements of product performances and user convenience.

# **TABLE OF CONTENTS**

| 1. | Overview                                                   | 6   |
|----|------------------------------------------------------------|-----|
| 2. | Label Position and Descriptions                            | 7   |
|    | 2.1. Alarm and Caution                                     | 7   |
|    | 2.2. I/O Modules and Quick Guide Labels                    | 7   |
|    | 2.3. Inner Label Position                                  | 8   |
| 3. | System Specifications                                      | .11 |
|    | 3.1. General                                               | .11 |
|    | 3.2. Environments                                          | .11 |
|    | 3.3. Power                                                 | .11 |
| 4. | System Configuration and Descriptions                      | .12 |
|    | 4.1. I/O Module Construction and Descriptions              | .12 |
|    | 4.2. I/O Module Specifications                             | .12 |
| 5. | Components and Descriptions                                | .12 |
|    | 5.1. Product Architecture                                  | .12 |
|    | 5.2. External Components and Descriptions                  | .13 |
|    | 5.3. Internal Components and Descriptions                  | .14 |
|    | 5.4. External Components and Descriptions (Expansion Unit) | .16 |
|    | 5.5. Internal Components and Descriptions (Expansion Unit) | .16 |
| 6. | Installation                                               | .17 |
|    | 6.1. System Power and Signal Construction                  | .17 |
|    | 6.2. BAM Terminal                                          | .18 |
|    | 6.2.1. Expansion Link Connection                           | .18 |
|    | 6.2.2. How to Operate ASC-100 DIP Switch                   | .19 |
|    | 6.3. PAM Terminal Configuration                            | .19 |
|    | 6.4. ROM Terminal Configuration                            | .20 |
|    | 6.5. AOM Terminal Configuration                            | .21 |
|    | 6.5.1. How to Operate I/O Module DIP Switch                | .21 |
|    | 6.6. How to Connect 3-wire Gas Detector                    | .21 |
|    | 6.7. How to Connect 2-wire Gas Detector                    | .22 |
|    | 6.8. Cable Length                                          | .22 |
|    | 6.8.1. Cable Length (IMAX)                                 | .22 |
|    | 6.8.2. Cable Length (ICON)                                 | .23 |
| 7. | Display Layout and Operation Method                        | .23 |
|    | 7.1. Program Configuration                                 | .23 |
|    | 7.2. Booting                                               | .24 |
|    | 7.3. Main Page Configuration (1-10ch)                      | .24 |

|    | 7.4. Main Page Configuration (1-20ch) | 26 |
|----|---------------------------------------|----|
|    | 7.5. Single Page Configuration        | 26 |
|    | 7.6. MAP Page Configuration           | 28 |
| 8. | Menu Setting and Status               | 29 |
|    | 8.1. Information Page                 | 29 |
|    | 8.1.1. System Information Page        | 29 |
|    | 8.1.2. Module Information Page        | 30 |
|    | 8.1.3. Channel Information Page       | 30 |
|    | 8.1.4. Relay Status Page              | 31 |
|    | 8.1.5. Event History Page             | 32 |
|    | 8.1.6. Trend Graph Page               | 33 |
|    | 8.2. User Configuration Page          | 34 |
|    | 8.3. System Configuration Page        | 35 |
|    | 8.3.1. Channel Setting                | 36 |
|    | 8.3.2. Common Relay Setting           | 38 |
|    | 8.3.3. Relay Setting                  | 39 |
|    | 8.3.4. mA Output Calibration          | 40 |
|    | 8.3.5. mA Input Calibration           | 41 |
|    | 8.3.6. Channel MAP Setting            | 42 |
|    | 8.3.7. Touchscreen Calibration        | 43 |
|    | 8.3.8. Software & File Update         | 44 |
|    | 8.3.9. Modbus RTU                     | 44 |
|    | 8.3.10. Ethernet                      | 44 |
|    | 8.4. Test Mode Selection              | 45 |
|    | 8.4.1. LED Test                       | 45 |
|    | 8.4.2. SOUND Test                     | 45 |
|    | 8.4.3. mA Input Test                  | 45 |
|    | 8.4.4. mA Output Test                 | 46 |
|    | 8.4.5. Relay Test                     | 46 |
|    | 8.4.6. Self-Test (Single)             | 46 |
|    | 8.4.7. Self-Test (Multi)              | 46 |
|    | 8.5. System & Login Configuration     | 47 |
|    | 8.5.1. Login                          | 47 |
|    | 8.5.2. Active Access Level Icon       | 48 |
|    | 8.5.3. System Management              | 49 |
| 9. | Modbus RTU and TCP Interfaces         | 50 |
|    | 9.1. MODBUS RS-485                    | 50 |
|    | 9.1.1. Interface Setting              | 51 |
|    | 9.1.2. MODBUS RS-485 Register Map     | 51 |
| 10 | . Outline Drawings and Dimensions     | 55 |
|    | 10.1. ASC-100 (Main)                  | 55 |

| 10.2. ASC-100 (Expansion) | 56 |
|---------------------------|----|
| 10.3. I/O Module (BAM)    | 57 |
| 10.4. I/O Module (PAM)    | 58 |
| 10.5. I/O Module (ROM)    | 59 |
| 10.6. I/O Module (AOM)    | 60 |
| 11. Revision History      | 60 |

# 1. Overview

ASC-100 is a digital alarm receiver connected with industrial and commercial gas detectors. The base unit is able to support mA analogue input/output channels (up to 10 channels). With an expansion unit, the number of channels can be increased up to 20. In addition to mA input/output, up to 20 channels are provided per unit to control diverse outputs such as visual/audible signals and solenoid valves. The integrated User Configurable Map View feature allows a user to monitor a local detector's location and status intuitively. The adoption of 10.1-inch wide-viewing angle LCD and MSDS viewer features enables easy handling of MSDS documents which should be kept in a toxic gas disaster-prone area.

The features of the Product are as follows:

- Gas detector monitoring (up to 10 channels) (4-20mA detection, DC 24V)
- 10 additional channels with an expansion unit (able to monitor up to 20 channels in total)
- Relay, 4-20mA input/output; module constructed individually
- 10.1" TFT LCD and multilingual
- Data & Event log
- Material Safety Data Sheet (MSDS) Viewer on gas detection
- High-output buzzer and voice alarm
- Diverse external interfaces such as TCP/IP and MODBUS

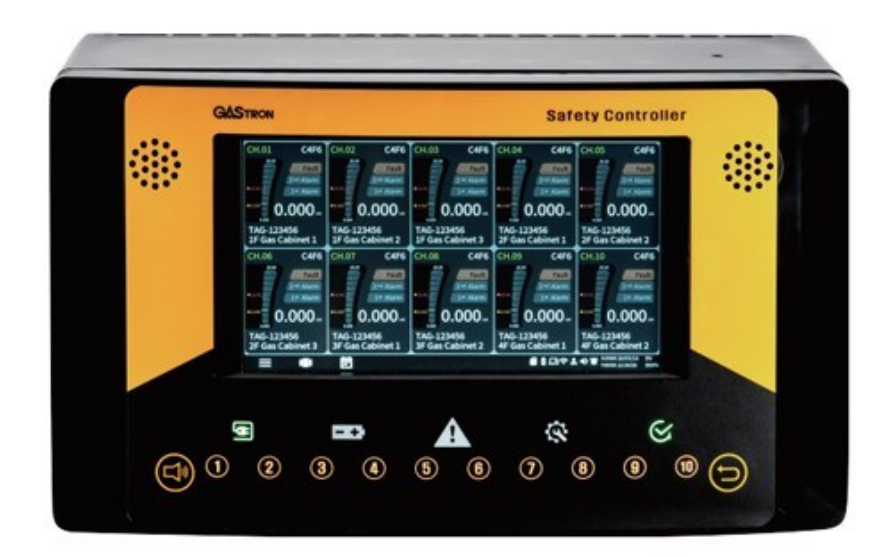

[Figure 1. ASC-100]

Performance degradation can take place temporarily in the features not related with gas detection depending on operating circumstances.

# 2. Label Position and Descriptions

# 2.1. Alarm and Caution

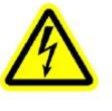

Warning

Even after the power is cut off, residual voltage can cause an electric shock. Wait a while and then resume the operation.

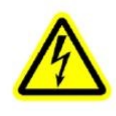

#### Warning

Even after the power supply is disconnected, the high current can still flow through the equipment. An electric shock can result in bodily injury or death.

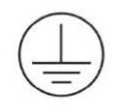

#### Warning

Incorrect grounding may result in system malfunction or failure. Ensure that protective grounding is properly done according to the Manual.

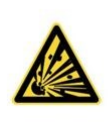

**Warning** There is a risk of explosion.

[Figure 2. Warning Label]

# 2.2. I/O Modules and Quick Guide Labels

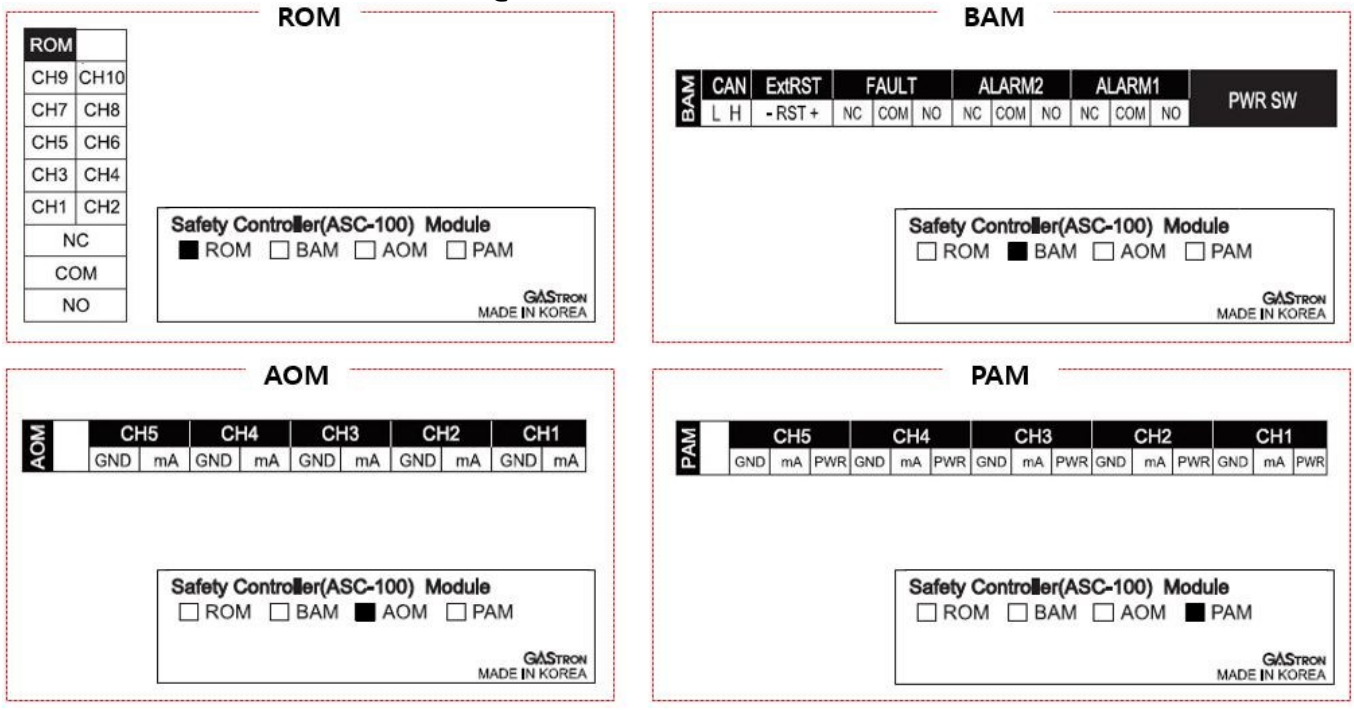

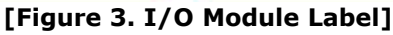

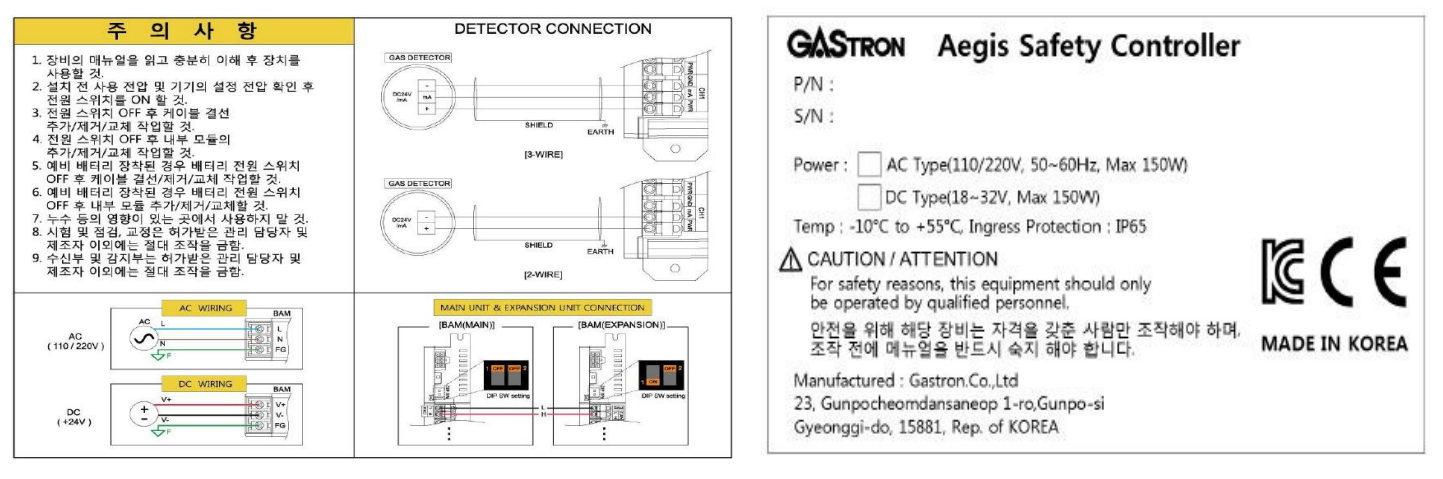

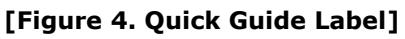

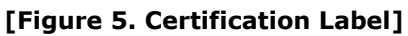

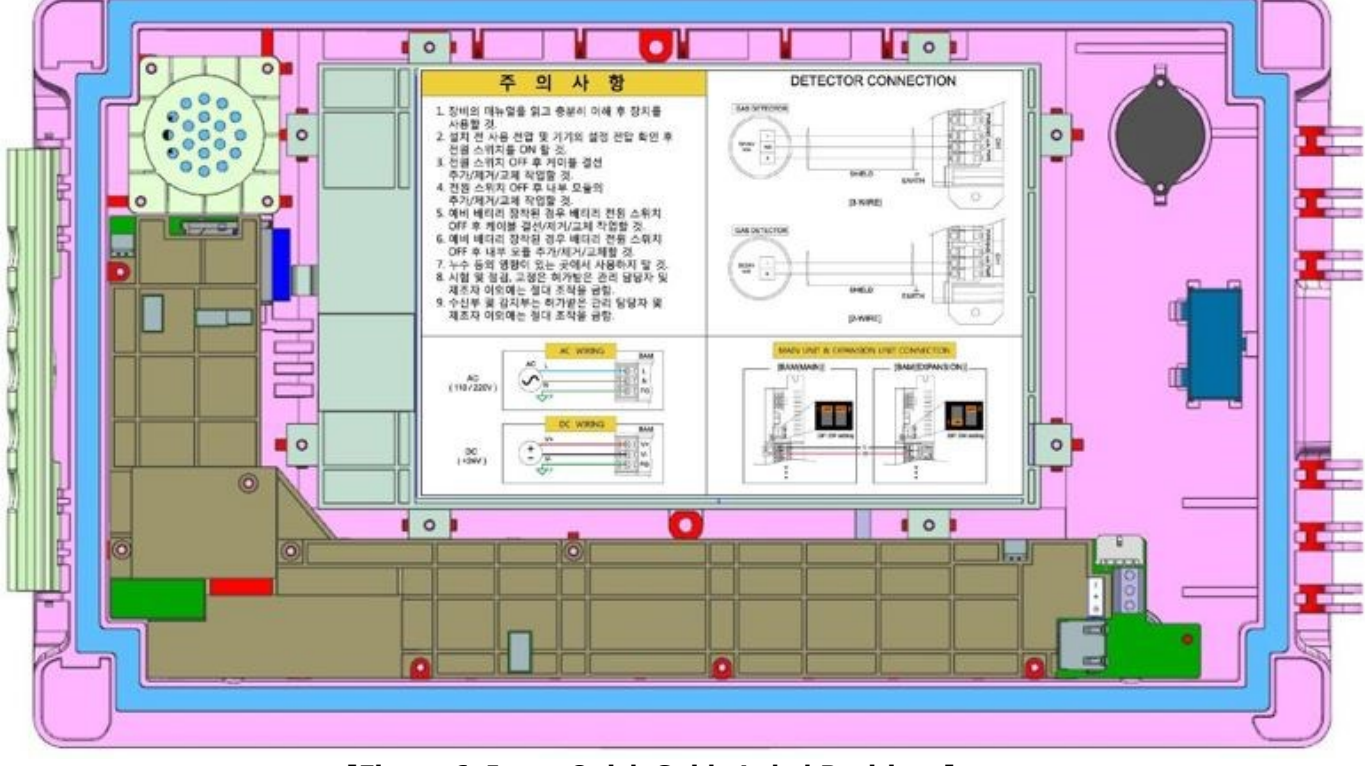

## 2.3. Inner Label Position

[Figure 6. Inner Quick Guide Label Positions]

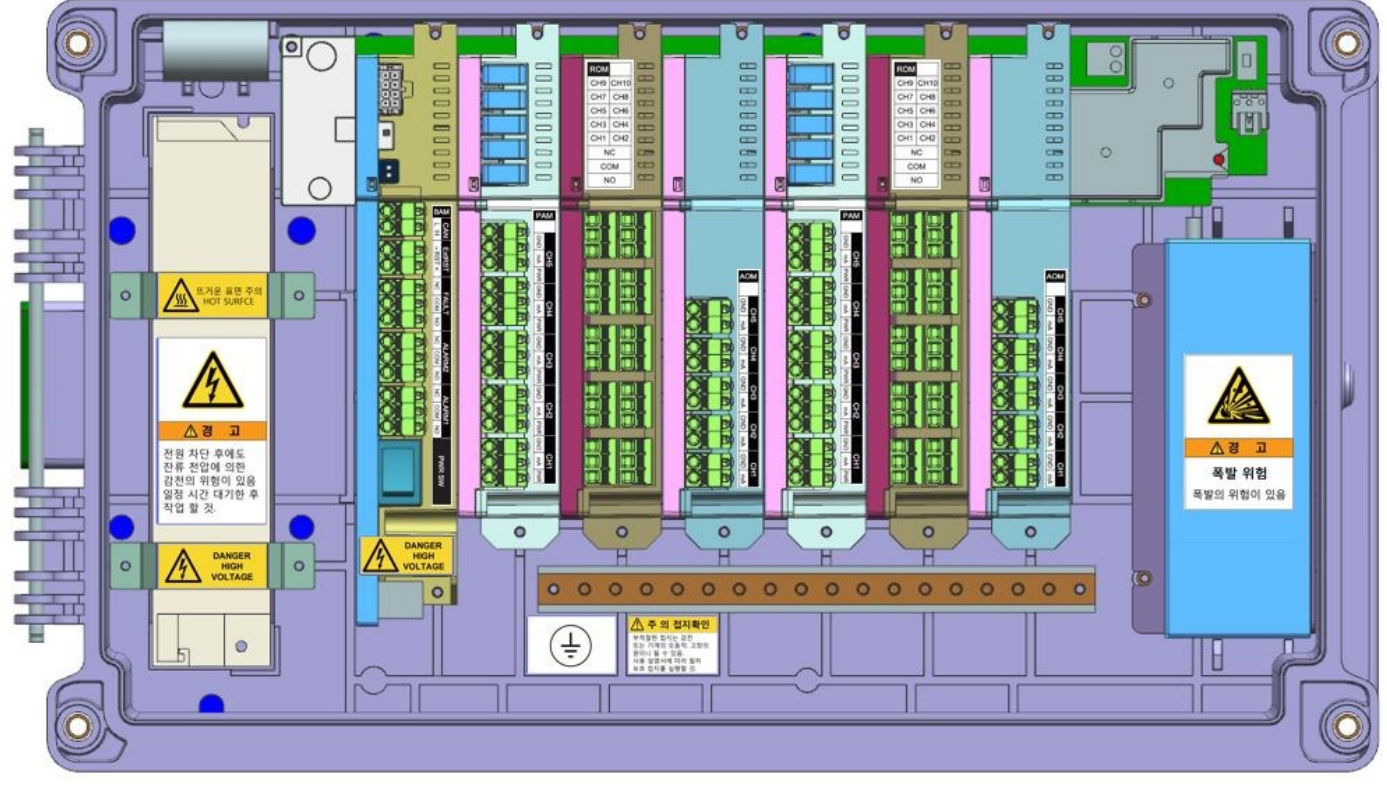

[Figure 7. Inner Label Positions]

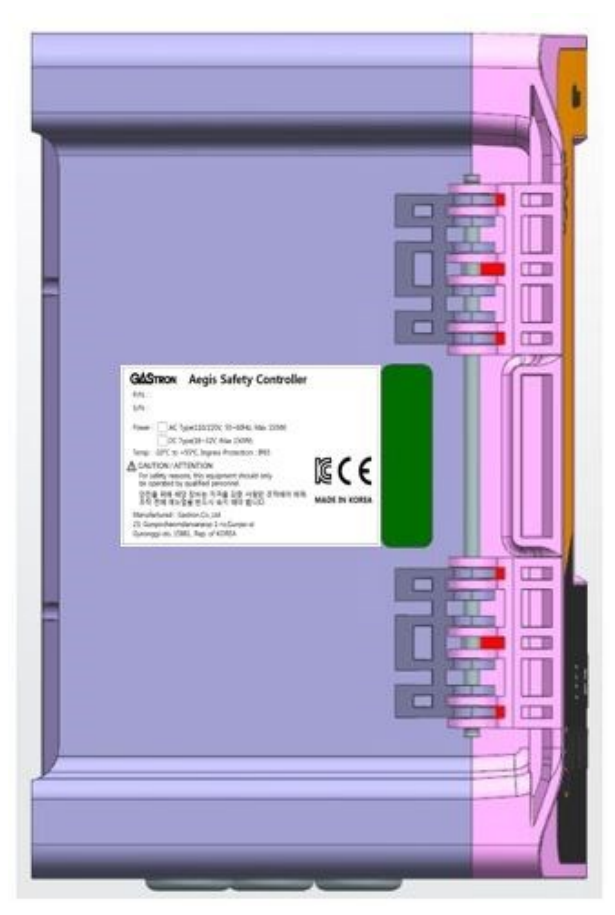

[Figure 8. Certification Label Position]

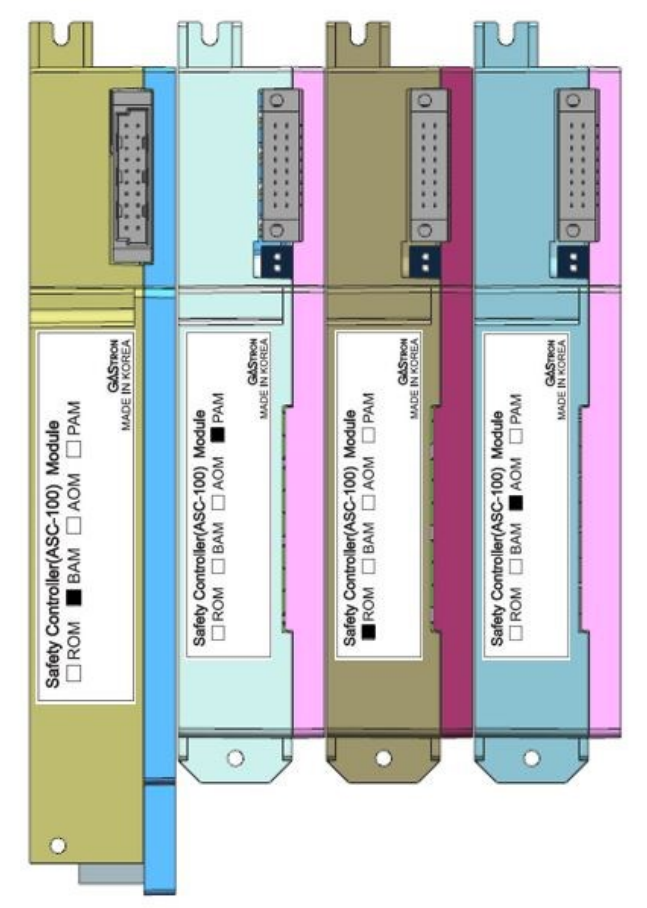

[Figure 9. I/O Module Label Positions]

# **3. System Specifications**

# 3.1. General

| [Table 1. General Specifications]                    |                                                                                                    |                                             |  |  |  |
|------------------------------------------------------|----------------------------------------------------------------------------------------------------|---------------------------------------------|--|--|--|
| Items                                                | Specification                                                                                                    | Description                                 |  |  |  |
| Product Name                                         | AEGIS Safety Controller(ASC)-100                                                                                                    | -                                           |  |  |  |
| Dimensions<br>(W x H x D / mm)                       | 446 x 250 x 164 (outer warning lights NOT included)                                                                                         | -                                           |  |  |  |
| Multichannel 4-20mA<br>Input & 24V Power<br>Settings | Up to 10 channels with 2 PAMs (5 channels per module)                                                                                       | Up to 20 channels with an expansion unit    |  |  |  |
| Channel Relay (SPDT)<br>Settings                     | Up to 20 channels with 2 ROMs (10 channels per module)                                                                                      | Up to 40 channels with an<br>expansion unit |  |  |  |
| Common I/O                                           | Alarm 1, Alarm 2, Fault, Remote Reset                                                                                                    | -                                           |  |  |  |
| Display and Input<br>Devices                         | 10.1 in full color TFT with resistive<br>touchscreen, all alarm, system status LED,<br>I/Och communication status LED (normal,<br>abnormal) | Language: Korean, Chinese,<br>English       |  |  |  |
| External Interface                                   | TCP/IP, MODBUS (RS-485)                                                                                                    | Option                                      |  |  |  |
| Auxiliary Storage Device                             | SD Card                                                                                                    | -                                           |  |  |  |
| Main Storage Device                                  | Micro SD                                                                                                    | -                                           |  |  |  |
| Sound Device                                         | Buzzer: 90dB @ 1m (Warning sound)<br>Speaker: 80dB @ 1m (Voice / melody)                                                                    | -                                           |  |  |  |
| Backup Battery (6S2P-<br>5200)                       | 21.78V, 5,100mAh (111 Watt)                                                                                                    | -                                           |  |  |  |

# 3.2. Environments

| [Table 2. Environmental Specifications] |                |             |  |  |  |
|-----------------------------------------|----------------|-------------|--|--|--|
| Items                                   | Specification  | Description |  |  |  |
| IP Grade                                | IP65           | -           |  |  |  |
| Operating Temperature                   | -10°C to +55°C | -           |  |  |  |
| Operating Humidity                      | 5 to 95%       | -           |  |  |  |
|                                         |                |             |  |  |  |

## 3.3. **Power**

| [Table 3. Power Specifications] |                                                                                           |                                                |  |  |
|---------------------------------|-------------------------------------------------------------------------------------------|------------------------------------------------|--|--|
| ITEMS                           | Description                                                                               |                                                |  |  |
| Power (AC)                      | AC 110/240V 50 – 60 Hz ± 6% / Max 150W                                                    | Auto Selectable                                |  |  |
| Power (DC)                      | DC 18 - 32V(Normal DC 24V) / Max 150W                                                     | 0.4A continuous current per<br>channel enabled |  |  |
| Power Supply per<br>Channel     | 24V / 1A Limit / Over Latch-Off<br>(Up to 24W per channel and 120W for all 5<br>channels) | -                                              |  |  |
| Relay Contact                   | 5 A @ 250VAC / 5A @ 30VDC                                                                 | -                                              |  |  |
| Analog Input                    | 0-24mA (Fault, Measurement, OVER)                                                         | -                                              |  |  |
| Analog Output                   | 0-24mA / Isolation per channel                                                            | _                                              |  |  |

# 4. System Configuration and Descriptions

## 4.1. I/O Module Construction and Descriptions

| Items          | Description                                                                                                    |
|----------------|----------------------------------------------------------------------------------------------------|
| Main Unit      | A base unit of the receiver in a gas detector; able to construct up to 6 internal I/O modules; able to cover 10 gas detectors in linked with an expansion unit; controllable up to 20 channels |
| Expansion Unit | Able to control up to 10 channels without TFT screen configuration after linkage with a main unit                                                                                              |
| СТМ            | Controls all modules of the receiver in a gas detector; executes data processing & display and alarm function                                                                                  |
| STM            | Displays product status and channel conditions in LED                                                                                                    |
| SMPS           | Input power AC/DC SMPS for main/expansion unit (DC24V, 6.5A/150W)                                                                                                    |
| BAM            | Controls power and processes the data between the bottom modules connected to the back plane and CTM                                                                                           |
| PAM            | Supplies power to the detector and receives and handles 4-20mA; able to receive up to 5 channels                                                                                               |
| ROM            | Executes relay actuation according to internal setting conditions; controls outer warning lights and external devices; able to cover up to 10 channels                                         |
| AOM            | Generates mA entered with PAM; able to cover up to 5 channels                                                                                                    |
| Backup battery | Able to keep the system ON for nearly 30 minutes at power outage with standby power (DC21.78V, 5.1A/111W)                                                                                      |

#### [Table 4. I/O Module Construction]

# 4.2. I/O Module Specifications

#### [Table 5. I/O Module Specifications] Items Specification Description Internal module control, connection with an Function expansion unit Base Module (BAM) Common I/O External Remote Input 1ch Common Relay Alarm Relay 2ch, Fault Relay 1ch Detector power supply, 2/3-wire, 5-channel 4-Function 20mA input Power & Analog Module (PAM) Power 24W per channel, up to 120W for all 5 channels mA Input Range 0-22mA (Max 24mA) 10-channel, 3-terminal relay (NC, COM, NO), Function Relay Out Module (ROM) ENERGIZER / DE-ENERGIZER mode 5A @ 250VAC / 5A @ 30VDC Relay Spec Individual isolation, 5-channel mA output Function Analog Out Module (AOM) mA Out Range 0-22mA (Max 24mA) TFT drive (GUI), data processing, module control Function Control & Status Module Ext Interface TCP/IP, RS485 MODBUS(Option) (CTM, STM) 5-channel system status, 10-channel channel LED status LED Internal unit power, signal line construction, Back Plane Module (BPM) Function battery charge circuit

# **5.** Components and Descriptions

## 5.1. Product Architecture

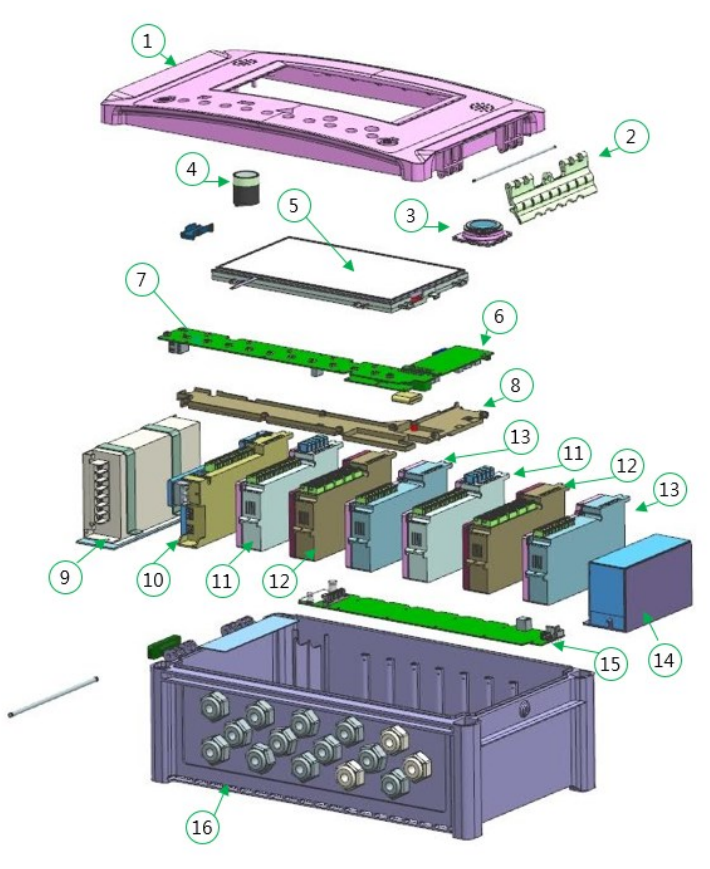

[Figure 10. Product Architecture]

|  | [Table 6. | Product A | rchitecture | Descriptions] |
|--|-----------|-----------|-------------|---------------|
|--|-----------|-----------|-------------|---------------|

| No | Name                                        | Descriptions                               |
|----|---------------------------------------------|--------------------------------------------|
| 1  | Top Cover Case                              | Front cover                                |
| 2  | Hook Handle                                 | Acryl designed to install/remove the cover |
| 3  | Speaker Module                              | -                                          |
| 4  | Buzzer Assy                                 | -                                          |
| 5  | LCD                                         | 10.1-inch touch TFT                        |
| 6  | CTM Module Cover                            | To protect the CTM board                   |
| 7  | STM Module Cover                            | To protect the STM board                   |
| 8  | CTM, STM Module                             | -                                          |
| 9  | AC/DC SMPS                                  | 24V,6.5A / 150W                            |
| 10 | Base Module (BAM) and Protective Cover      | -                                          |
| 11 | Power & mA In Module (PAM) and Protective   | _                                          |
| 11 | Cover                                       | -                                          |
| 12 | Relay Out Module (ROM) and Protective Cover | -                                          |
| 13 | mA Out Module (AOM) and Protective Cover    | -                                          |
| 14 | Backup Battery Pack                         | 21.78V,5.1A / 111W                         |
| 15 | Back Plane Module                           | -                                          |
| 16 | Enclosure                                   | Body (top, bottom)                         |

# 5.2. External Components and Descriptions

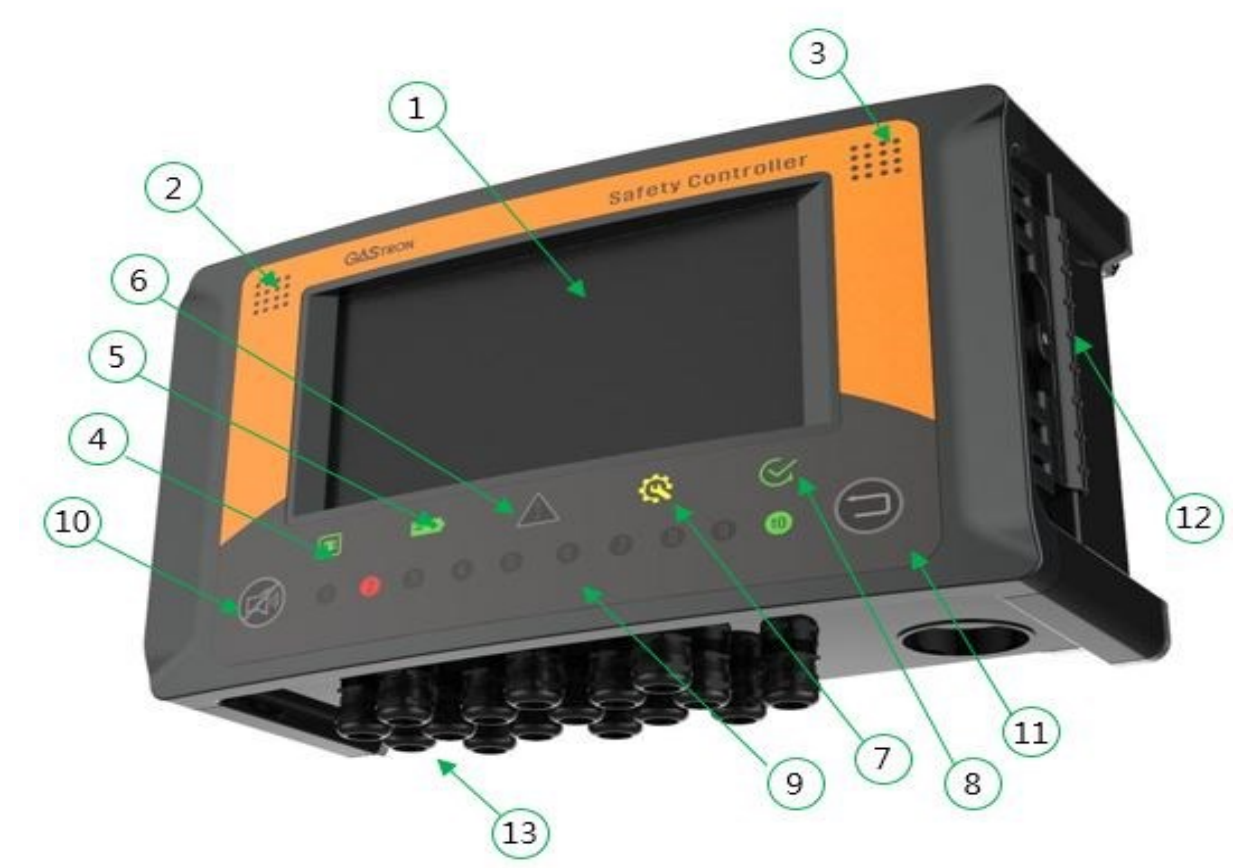

[Figure 11. ASC-100 Cover Components]

| Г٦ | ahla | 7  | ASC-100 | Cover | Com   | nonentel |
|----|------|----|---------|-------|-------|----------|
| Ľ  | able | 1. | A3C-100 | COVEI | COIII | ponents  |

| No | Name                                           | Descriptions                                                                                                   |
|----|------------------------------------------------|----------------------------------------------------------------------------------------------------|
| 1  | Touch TFT (1024x600)                           | 10,1" full color TFT / monitoring display screen                                                               |
| 2  | Buzzer Output Unit                             | Piezo Buzzer 90 dB @ 1m / warning sound                                                                        |
| 3  | Speaker Output Unit                            | 80 dB @ 1m / voice, melody                                                                                     |
| 4  | Power LED (External Power Display)             | External power supply status (green)                                                                           |
| 5  | Battery LED (Backup Battery Status<br>Display) | Internal BAT power supply status (green)                                                                       |
| 6  | Alarm LED                                      | All alarm status (red)                                                                                         |
| 7  | Fault LED (Fault Display)                      | Fault status after internal diagnosis (yellow)                                                                 |
| 8  | Status LED (Normal Status Display)             | System operation status (green)                                                                                |
| 9  | 10 Channel Status                              | Channel status (1-10 channel(s))<br>(Green: Normal, Yellow: 1 <sup>st</sup> alarm, Red: 2 <sup>nd</sup> alarm) |
| 10 | Audio Alarm Mute Button                        | Stops alarm                                                                                                    |
| 11 | Reset Button                                   | Latch off / returns back to the measurement mode (reset)                                                       |
| 12 | Hook Handle                                    | Acryl designed to install/remove the cover                                                                     |

# 5.3. Internal Components and Descriptions

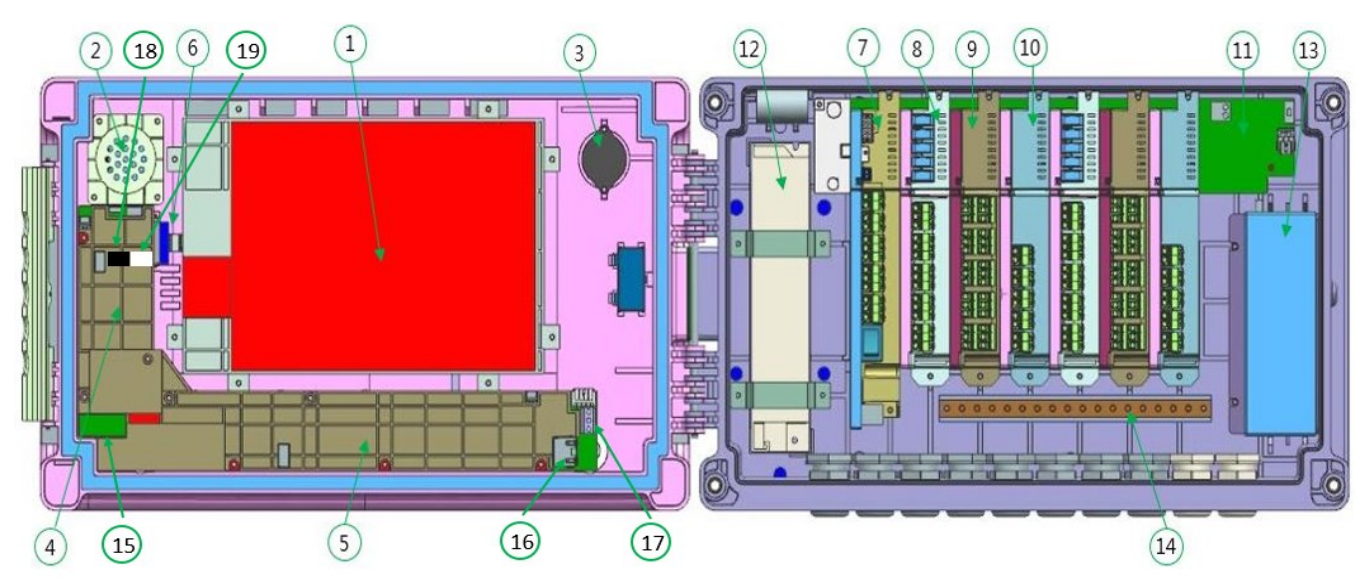

[Figure 12. Internal Layout]

| [Table | 0  | Tetoreal | Componente] |
|--------|----|----------|-------------|
| LIaple | о. | Internal | components  |

| No | Name                | Descriptions                                            |  |  |
|----|---------------------|---------------------------------------------------------|--|--|
| 1  | Touch TFT           | 10.1" full color TFT / monitoring display screen        |  |  |
| 2  | Speaker Module      | 80 dB @ 1m / voice, melody                              |  |  |
| 3  | Buzzer              | Piezo Buzzer 90 dB @ 1m / warning sound                 |  |  |
| 4  | СТМ                 | Control module                                          |  |  |
| 5  | STM                 | Status module (LED indicator)                           |  |  |
| 6  | SD Card Socket      | SD card slot                                            |  |  |
| 7  | BAM                 | Base module (I/O control module)                        |  |  |
| 8  | PAM                 | Power & mA input module (CH Active USB included)        |  |  |
| 9  | ROM                 | Relay output module                                     |  |  |
| 10 | AOM                 | Analog output module                                    |  |  |
| 11 | BPM                 | Back plane module (BAM) and I/O module connection board |  |  |
| 12 | AC/DC SMPS          | AC 110/220V input, DC24V, 6.5A (150W)                   |  |  |
| 13 | Backup Battery Pack | 21.78V / 5.1A (111W)                                    |  |  |
| 14 | Earth Bar           | Field GND                                               |  |  |
| 15 | D-SUB Port          | Config D-SUB port disabled                              |  |  |
| 16 | Ethernet Port       | 10/100 Ethernet port                                    |  |  |
| 17 | MODBUS Port         | RS-485 MODBUS port                                      |  |  |
| 18 | J-TAG Download Port | J-TAG download port disabled                            |  |  |
| 19 | Debug Port          | Debug port disabled                                     |  |  |

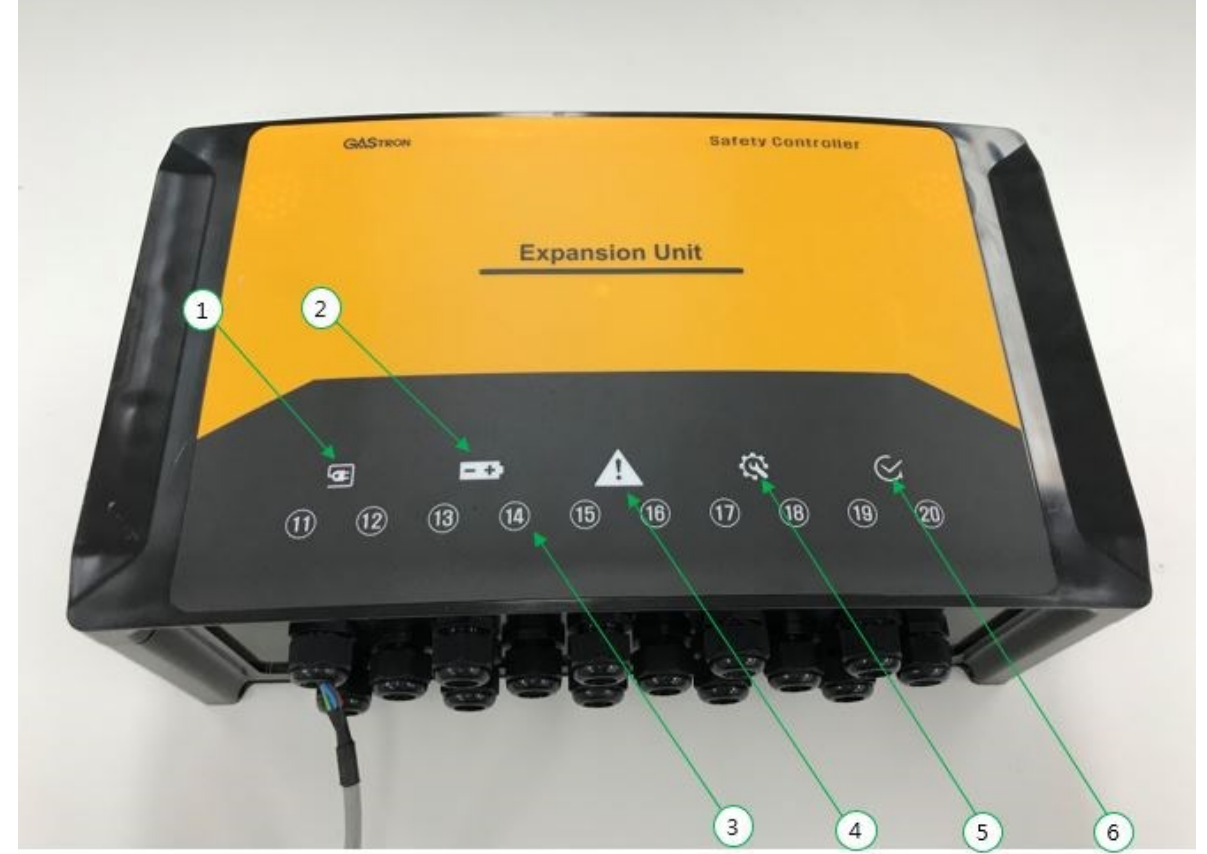

# 5.4. External Components and Descriptions (Expansion Unit)

[Figure 13. Expansion Cover Components]

| No | o Name Descriptions                                      |                                                                                                    |  |  |
|----|----------------------------------------------------------|----------------------------------------------------------------------------------------------------|--|--|
| 1  | Power LED (Power Display)                                | External power supply status (green)                                                                |  |  |
| 2  | Battery LED (Backup Battery<br>Operating Status Display) | Internal BAT power supply status (green)                                                            |  |  |
| 3  | 10-Channel Status                                        | Status of 11-20 channels (Green: Normal, Yellow: 1 <sup>st</sup> alarm, Red: 2 <sup>nd</sup> alarm) |  |  |
| 4  | Alarm LED                                                | All alarm status (red)                                                                              |  |  |
| 5  | Fault LED (Fault Display)                                | Fault status after internal diagnosis (yellow)                                                      |  |  |
| 6  | Status LED (Normal Status Display)                       | System operation status (green)                                                                     |  |  |

| [Table 9. Externa | I Components of Expansion | Unit] |
|-------------------|---------------------------|-------|
|                   |                           |       |

# 5.5. Internal Components and Descriptions (Expansion Unit)

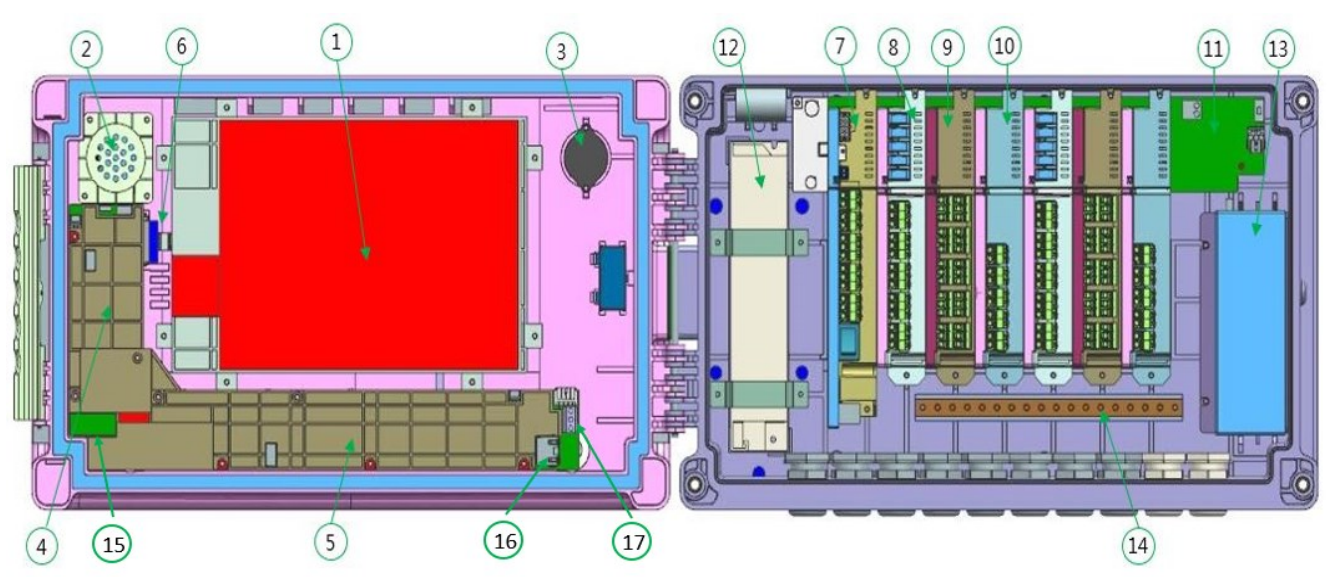

[Figure 14. Internal Layout of Expansion Unit]

| No | Name                | Descriptions                                            |  |  |  |
|----|---------------------|---------------------------------------------------------|--|--|--|
| 1  | Touch TFT           | No touchscreen                                          |  |  |  |
| 2  | Speaker Module      | No speaker module                                       |  |  |  |
| 3  | Buzzer              | No buzzer                                               |  |  |  |
| 4  | СТМ                 | No CTM                                                  |  |  |  |
| 5  | STM                 | Status Module (LED indicator)                           |  |  |  |
| 6  | SD Card Socket      | No SD card slot                                         |  |  |  |
| 7  | BAM                 | Base module (I/O module control module)                 |  |  |  |
| 8  | PAM                 | Power & mA input module (ch-active USB included)        |  |  |  |
| 9  | ROM                 | Relay output module                                     |  |  |  |
| 10 | AOM                 | Analog output module                                    |  |  |  |
| 11 | BPM                 | Back plane module (BAM) and I/O module connection board |  |  |  |
| 12 | AC/DC SMPS          | AC 110/240V input, DC24V, 6.5A (150W)                   |  |  |  |
| 13 | Backup Battery Pack | 21.78V / 5.1A (111W)                                    |  |  |  |
| 14 | Earth Bar           | Field GND                                               |  |  |  |
| 15 | D-SUB Port          | Config D-SUB port disabled                              |  |  |  |
| 16 | Ethernet Port       | 10/100 Ethernet port                                    |  |  |  |
| 17 | MODBUS Port         | RS-485 MODBUS port                                      |  |  |  |

#### [Table 10. Internal Components of Expansion Unit]

# 6. Installation

# 6.1. System Power and Signal Construction

• BAM and I/O modules are constructed as illustrated in the figure below, and the I/O is able to construct up to 6 channels.

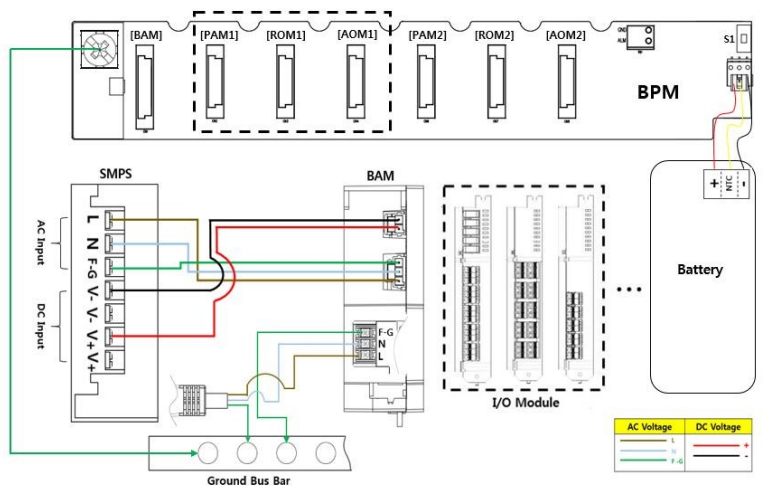

[Figure 15. System Power Connection Diagram]

- Battery is available as a backup. S1 switch is turned ON/OFF to operate the system.
- The communication between I/O modules is comprised of circuits without separate wiring.

## 6.2. BAM Terminal

 The CAN communication-connecting cable should have shield cables with CVVS or 1.5sq CVVSB or higher.

N

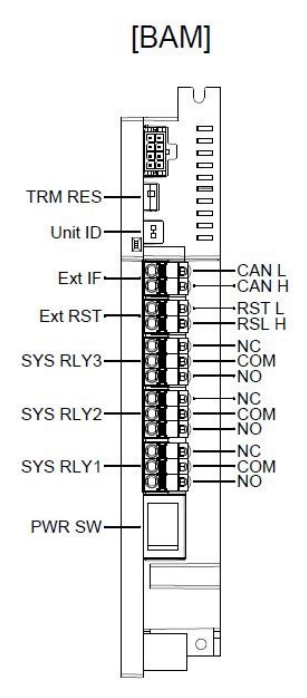

#### [Table 11. BAM Terminal Configuration]

|         |                                   | comigaration]                      |  |
|---------|-----------------------------------|------------------------------------|--|
| 1odule  | Terminal Configuration            | Description                        |  |
|         | CAN L                             | A communication terminal           |  |
|         | CAN H                             | channel expansion                  |  |
|         | ExtRST -                          | External reset control terminal    |  |
|         | ExtRST +                          |                                    |  |
|         | Fault RELAY NC                    | Fault status output relay          |  |
| BAM     | Fault RELAY COM                   |                                    |  |
| B/ 11 1 | Fault RELAY NO                    |                                    |  |
|         | 2 <sup>nd</sup> Warning RELAY NC  | 2 <sup>nd</sup> alarm output relay |  |
|         | 2 <sup>nd</sup> Warning RELAY COM |                                    |  |
|         | 2 <sup>nd</sup> Warning RELAY NO  |                                    |  |
|         | 1 <sup>st</sup> Warning RELAY NC  |                                    |  |
|         | 1 <sup>st</sup> Warning RELAY COM | 1 <sup>st</sup> alarm output relay |  |
|         | 1 <sup>st</sup> Warning RELAY NO  |                                    |  |

[Figure 16. BAM Terminal Construction Diagram]

## 6.2.1. Expansion Link Connection

- Check if main and expansion units are matched in terms of the version of firmware.
- CAN Cable: 24AWG shielded twisted pair cable (less than 5 meters)
- The connection layout is as follows:

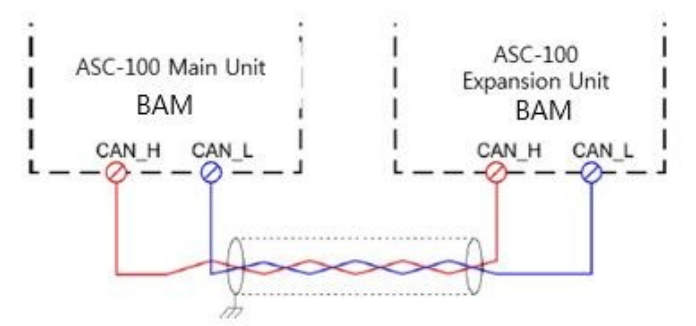

Figure 17. Connecting Main Unit to Expansion Unit

Note: Apply power to the expansion unit and then main unit for interactive communication.

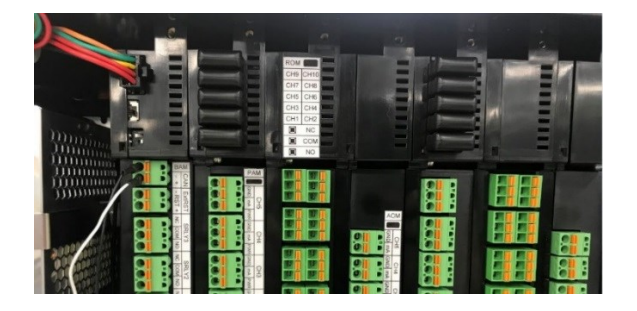

| Module<br>Label | Terminal<br>Configuration | Descriptions                      |  |
|-----------------|---------------------------|-----------------------------------|--|
|                 | CAN_H                     | Connects main and expansion units |  |
| CAN             | CAN_L                     | Connects main and expansion units |  |

[Table 12. Expansion Link Terminal Configuration]

#### 6.2.2. How to Operate ASC-100 DIP Switch

 ASC-100 can be controlled with BAM's DIP switch for communication between main and expansion units and operated as follows:

| [Table 13. | BAM DIP | Switch | Setting] |
|------------|---------|--------|----------|
|            |         |        |          |

| Connection of Main a | Main Unit Alone                                          |                  |  |
|----------------------|----------------------------------------------------------|------------------|--|
| Main Unit            | Main Unit Expansion Unit                                 |                  |  |
| ON 1 2               | •<br>ON 1 2                                              | ON 1 2           |  |
| Channels 1&2 Off     | Channel 1 <mark>On,</mark><br>Channel 2 <mark>Off</mark> | Channels 1&2 Off |  |

## 6.3. PAM Terminal Configuration

[Table 14. PAM Terminal Components]

|                         | Module | Terminal Configuration | Description                                                    |  |
|-------------------------|--------|------------------------|----------------------------------------------------------------|--|
|                         |        | Detector Power -       |                                                                |  |
|                         |        | Detector 4-20mA Input  | 20mA signal input (1ch)                                        |  |
|                         |        | Detector Power +       |                                                                |  |
|                         |        | Detector Power -       | Power supply to the detector and 4-                            |  |
|                         |        | Detector 4-20mA Input  | 20mA signal input (2ch)                                        |  |
|                         |        | Detector Power +       |                                                                |  |
|                         | PAM    | Detector Power -       | Power supply to the detector and 4-                            |  |
|                         |        | Detector 4-20mA Input  | 20mA signal input (3ch)                                        |  |
|                         |        | Detector Power +       |                                                                |  |
|                         |        | Detector Power -       | Power supply to the detector and 4-                            |  |
|                         |        | Detector 4-20mA Input  | 20mA signal input (4ch)                                        |  |
| 3ch Of BonA-            |        | Detector Power +       |                                                                |  |
|                         |        | Detector Power -       | Power supply to the detector and 4-<br>20mA signal input (5ch) |  |
| 2ch                     |        | Detector 4-20mA Input  |                                                                |  |
|                         |        | Detector Power +       |                                                                |  |
|                         |        |                        |                                                                |  |
| [Figure 18.             |        |                        |                                                                |  |
| PAM Terminal<br>Layout] |        |                        |                                                                |  |

# 6.4. ROM Terminal Configuration

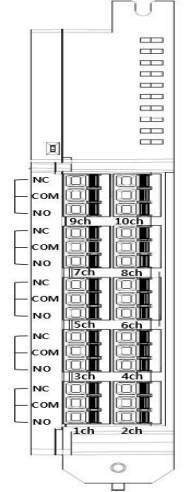

[Figure 19. ROM Terminal Layout]

#### [Table 15. ROM Terminal Configuration]

| Module | Terminal Configuration | Description                                                |
|--------|------------------------|------------------------------------------------------------|
|        | Alarm RELAY NC         | 1 <sup>st</sup> alarm 2 <sup>nd</sup> alarm fault status   |
|        | Alarm RELAY COM        | 1 didiiii, 2 didiiii, idult Status                         |
|        | Alarm RELAY NO         |                                                            |
|        | Alarm RELAY NC         | 1 <sup>st</sup> alarm 2 <sup>nd</sup> alarm fault status   |
|        | Alarm RELAY COM        | autput rolay (2ch. 4ch)                                    |
|        | Alarm RELAY NO         | output relay (Sch, 4ch)                                    |
|        | Alarm RELAY NC         | 1 <sup>st</sup> alarm 2 <sup>nd</sup> alarm fault status   |
| ROM    | Alarm RELAY COM        | autput relay (Ech. Ech)                                    |
|        | Alarm RELAY NO         | output relay (Scri, Bcri)                                  |
|        | Alarm RELAY NC         | 1 <sup>st</sup> alarma 2 <sup>nd</sup> alarma fault atatus |
|        | Alarm RELAY COM        | 1 alarm, 2 alarm, lault status                             |
|        | Alarm RELAY NO         | output relay (7cm, ocm)                                    |
|        | Alarm RELAY NC         | 1 <sup>st</sup> alarm 2 <sup>nd</sup> alarm fault status   |
|        | Alarm RELAY COM        | I didiiii, Z didiiii, Idult Status                         |
|        | Alarm RELAY NO         | output relay (9ch, 10ch)                                   |

# 6.5. AOM Terminal Configuration

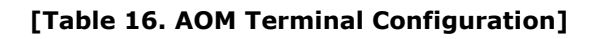

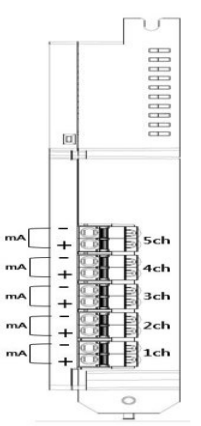

| Module | Terminal Configuration | Description           |
|--------|------------------------|-----------------------|
|        | Output 4-20mA -        | 1.20 mA output (ch1)  |
|        | Output 4-20mA +        |                       |
|        | Output 4-20mA -        | 4-20mA output (ch2)   |
|        | Output 4-20mA +        | 0                     |
| AOM    | Output 4-20mA -        | 4.20 mA output (ch2)  |
|        | Output 4-20mA +        | 4-2011A Output (Ch3)  |
|        | Output 4-20mA -        | 4.20 mA output (ch4)  |
|        | Output 4-20mA +        | 4-2011A Output (Cli4) |
|        | Output 4-20mA -        | 4.20 mA output (chE)  |
|        | Output 4-20mA +        |                       |

[Figure 20. AOM **Terminal Layout]** 

## 6.5.1. How to Operate I/O Module DIP Switch

- To set ch0 or ch1 of ASC-100 I/O modules, the following settings are required.
- The DIP switches of I/O modules are positioned at the bottom of the connector connected to the BPM.

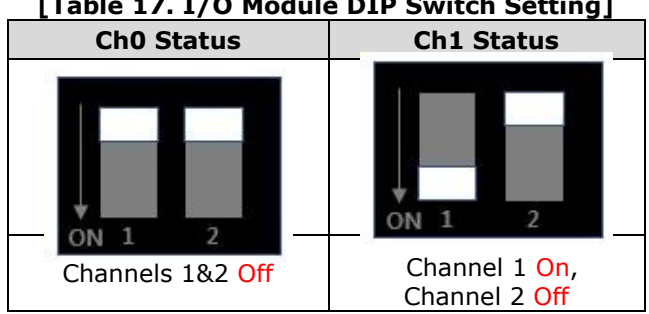

#### [Table 17. I/O Module DIP Switch Setting]

# 6.6. How to Connect 3-wire Gas Detector

- If a gas detector's power and 4-20mA output are configured in 3 wires (V+, mA, V-), it is connected to the PAM as illustrated below:
- For a connection cable, a shield cable with CVVS or CVVSB 1.5sq or higher should be used.

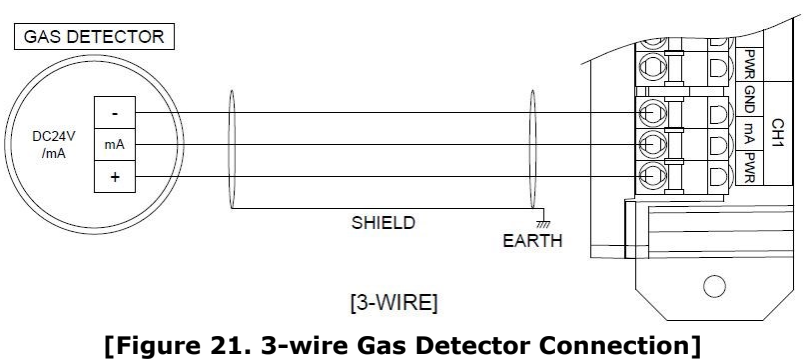

## 6.7. How to Connect 2-wire Gas Detector

- If a gas detector's power and 4-20mA output are configured in 2 wires (V+, mA), it is connected to the PAM as illustrated below:
- For a connection cable, a shield cable with CVVS or CVVSB 1.5sq or higher should be used.

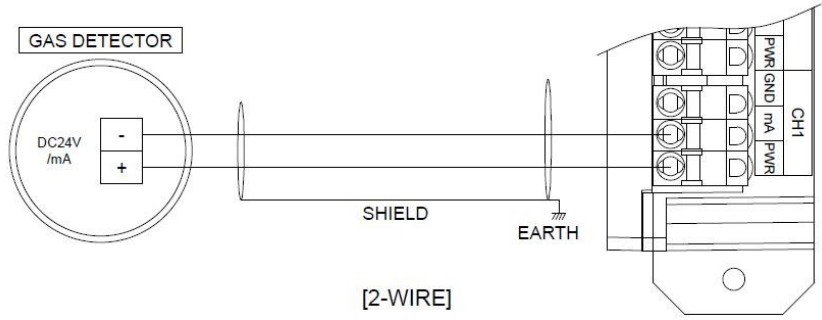

[Figure 22. 2-wire Gas Detector Connection]

## 6.8. Cable Length

### 6.8.1. Cable Length (IMAX)

- The maximum length between the detector and ASC-100 is decided by wire specifications.
- Maximum installation length = VMAXDROP  $\div$  IMAX  $\div$  WIRER/m  $\div$  2
  - VMAXDROP: Maximum voltage drop in loop (= Power supply voltage Min. operating voltage)
  - ✓ IMAX: Max. current of ASC-100
  - ✓ WIRER/m: The resistance of the wire (ohms/meter value available in wire manufacturer's specification data sheet)
- An example of the installation length using 16AWG 24V power supply is as follows:
   ✓ ASC-100 minimum operating voltage = 18 Vdc
  - ✓ ASC-100 minimum operating voltage ✓ VMAXDROP = 24 - 18 = 6V
  - $\checkmark \text{ IMAX_DROP} = 24 = 18$  $\checkmark \text{ IMAX} = 1A(1000\text{mA})$
  - $\checkmark$  6 ÷ 1 ÷ 0.01318 ÷ 2 = 227.617m ≒ 228m

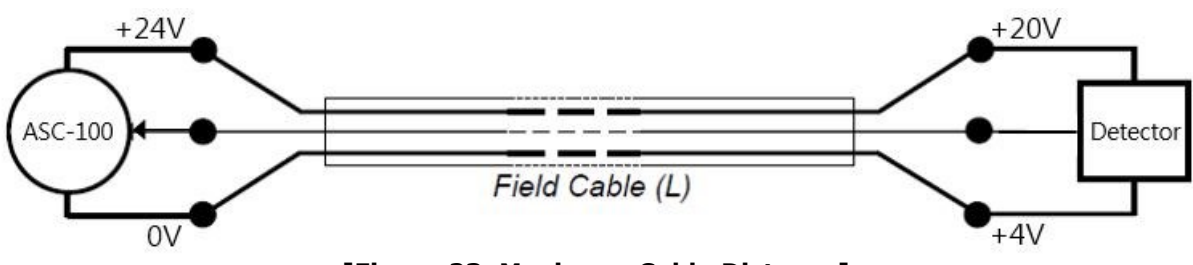

[Figure 23. Maximum Cable Distance]

The power cable installation length by cable classification is as follows:

| [Table 18. Maximum Power Cable Distance] |                                                            |         |     |      |  |  |  |
|------------------------------------------|------------------------------------------------------------|---------|-----|------|--|--|--|
| AWG                                      | AWG mm <sup>2</sup> Copper Resistance (ohms/m) Meters Feet |         |     |      |  |  |  |
| 12                                       | 3.31                                                       | 0.00521 | 575 | 1886 |  |  |  |
|                                          |                                                            |         |     |      |  |  |  |

| 14 | 2.08  | 0.00828 | 362 | 1187 |
|----|-------|---------|-----|------|
| 16 | 1.31  | 0.01318 | 228 | 748  |
| 18 | 0.82  | 0.02095 | 143 | 469  |
| 20 | 0.518 | 0.0333  | 90  | 295  |

## 6.8.2. Cable Length (ICON)

- The maximum length between the detector and ASC-100 is decided by wire specifications.
- Maximum installation length = VMAXDROP  $\div$  ICON  $\div$  WIRER/m  $\div$  2
  - VMAXDROP: Maximum voltage drop in loop (= Power supply voltage Min. operating voltage)
  - ✓ ICON: Continuous current of ASC-100
  - ✓ WIRER/m: The resistance of the wire (ohms/meter value available in wire manufacturer's specification data sheet)
- An example of the installation length using 16AWG 24V power supply is as follows:
  - $\checkmark$  ASC-100 minimum operating voltage = 18 Vdc
  - $\checkmark$  VMAXDROP = 24 18 = 6V
  - ✓ ICON = 0.4A(400mA)
  - ✓  $6 \div 0.4 \div 0.01318 \div 2 = 569.044m ≒ 569m$

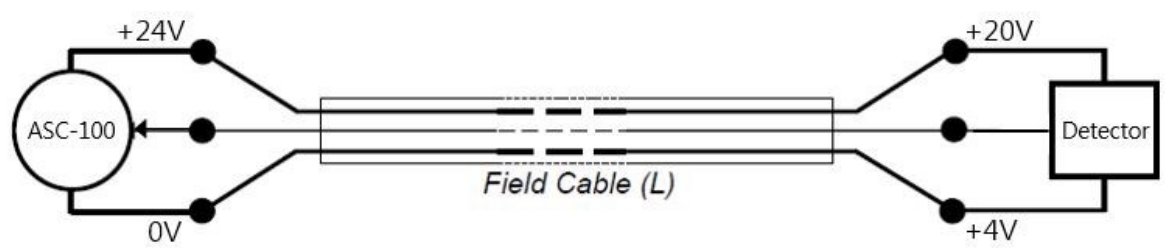

[Figure 24. Maximum Cable Distance]

The power cable installation length by cable classification is as follows:

|     |                 | Liable 19. Maximum Power Ca | Die Distance |      |
|-----|-----------------|-----------------------------|--------------|------|
| AWG | mm <sup>2</sup> | Copper Resistance (ohms/m)  | Meters       | Feet |
| 12  | 3.31            | 0.00521                     | 1439         | 4721 |
| 14  | 2.08            | 0.00828                     | 905          | 2969 |
| 16  | 1.31            | 0.01318                     | 569          | 1866 |
| 18  | 0.82            | 0.02095                     | 358          | 1174 |
| 20  | 0.518           | 0.0333                      | 225          | 738  |
|     |                 |                             |              |      |

#### [Table 19. Maximum Power Cable Distance]

# 7. Display Layout and Operation Method

## 7.1. Program Function Configuration

 $\triangleright$  The programs are configured as follows. All motions can be controlled by a touchscreen, and numbers can be entered through a virtual keyboard.

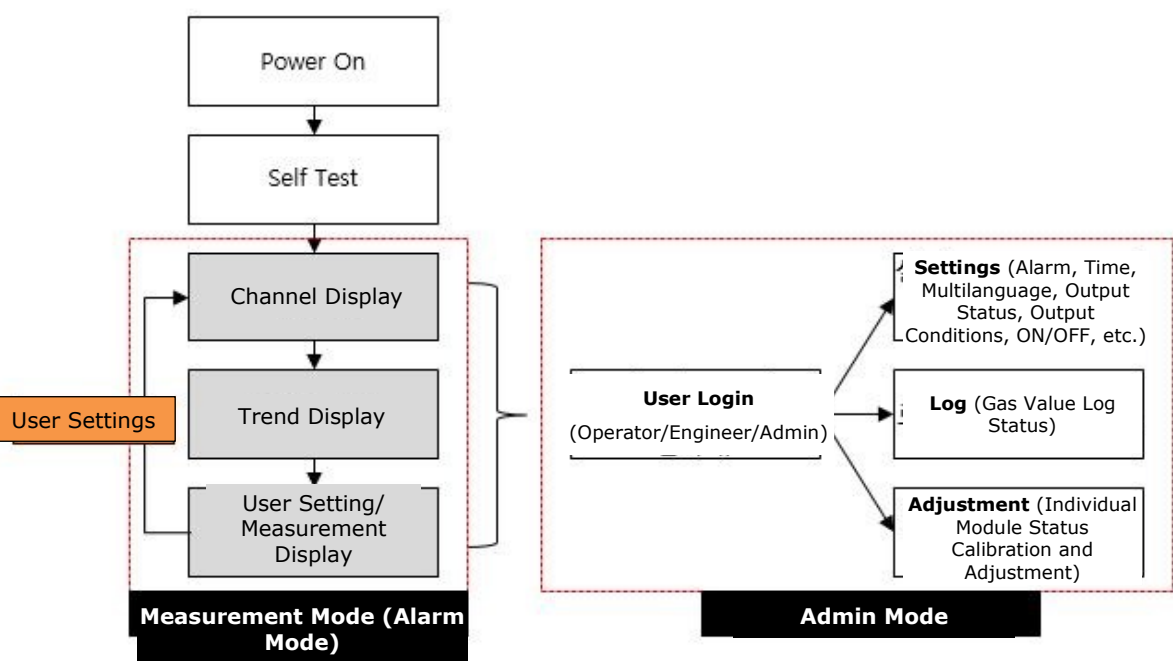

[Figure 25. Program Layout]

- To keep operations stable, all F/W is configured based on RTOS.
- In terms of detector channel settings, channel-active USB should be inserted into the PAM.
- All F/W in the equipment can be updated from the CTM, using an SD card.

## 7.2. Booting

 $\triangleright$  Once the power is ON, the Diagnosis Mode is enabled. In nearly 10 seconds, a booting process is completed.

| [Table 20. Diagnosis List] |                                                            |  |  |  |
|----------------------------|------------------------------------------------------------|--|--|--|
| No                         | Diagnosis List                                             |  |  |  |
| 1                          | Communication status between external CAN and internal CAN |  |  |  |
| 2                          | I/O module installation and F/W version                    |  |  |  |
| 3                          | Internal and external SD card memory                       |  |  |  |
| 4                          | System memory EEPROM                                       |  |  |  |
| 5                          | Default settings                                           |  |  |  |
| 6                          | Map load                                                   |  |  |  |

## 7.3. Main Screen Configuration (1-10ch)

 $\triangleright$  A gas detection status can be checked through a 10ch monitoring screen, and the details are as follows:

|            | 1               |                                                | 2                 | 3                                              |               | 4                                              | (5                | )                                              | 6                      |                                                |
|------------|-----------------|------------------------------------------------|-------------------|------------------------------------------------|---------------|------------------------------------------------|-------------------|------------------------------------------------|------------------------|------------------------------------------------|
|            | CH.01<br>CH1 U  | CH4<br>ser Location                            | СН.02<br>СН2      | CH4<br>User Location                           | СН.03<br>СН3  | 02<br>User Location                            | CH.04<br>CH4      | CH4<br>User Location                           | СН.05<br>СН5           | CH4<br>User Location                           |
|            | 100             | Fault                                          | 100               | Fault                                          | 23.5          | Fault                                          | 100               | Fault                                          | 100                    | Fault                                          |
|            | 50 🖌            | 2 <sup>nd</sup> Alarm                          | -50               | 2 <sup>nd</sup> Alarm<br>1 <sup>st</sup> Alarm | 18.0          | 2 <sup>nd</sup> Alarm                          | 50                | 2 <sup>nd</sup> Alarm<br>1 <sup>st</sup> Alarm | 50                     | 2 <sup>nd</sup> Alarm<br>1 <sup>st</sup> Alarm |
|            | <sup>30</sup> • | AG-123456                                      | 30                | TAG-123456                                     |               | TAG-123456                                     | <sup>30</sup> 🔺 🗧 | TAG-123456                                     | 30                     | TAG-123456                                     |
| 0          |                 | 17 <sub>%LI</sub> I                            | Ů                 | 14%LEL                                         | 0.0           | 3.3%VOL                                        | Ů                 | <b>11</b> %LEL                                 |                        | 12%LEL                                         |
| $\bigcirc$ | СН.06<br>СН6 U  | CH4<br>ser Location                            | СН.07<br>СН7      | CH4<br>User Location                           | СН.08<br>СН8  | CH4<br>User Location                           | СН.09<br>СН9      | CH4<br>User Location                           | CH.10<br>CH10          | CH4<br>User Location                           |
| /          |                 | Fault                                          |                   | Fault                                          | 100           | Fault                                          | 100               | Fault                                          | 100                    | Fault                                          |
| 8          | 50              | 2 <sup>nd</sup> Alarm<br>1 <sup>st</sup> Alarm | 50 🔺              | 2 <sup>nd</sup> Alarm<br>1 <sup>st</sup> Alarm | 50 🔺          | 2 <sup>nd</sup> Alarm<br>1 <sup>st</sup> Alarm | 50                | 2 <sup>nd</sup> Alarm<br>1 <sup>st</sup> Alarm | 50                     | 2 nd Alarm<br>1st Alarm                        |
| e          |                 | AG-123456                                      | <sup>30</sup> • = | TAG-123456                                     | <sup>30</sup> | TAG-123456                                     | <sup>30</sup>     | TAG-123456                                     | <sup>30</sup> <b>A</b> | TAG-123456                                     |
|            |                 | 14%LEL                                         |                   | <b>11</b> %LEL                                 |               | 15%LEL                                         |                   | 18%LEL                                         |                        | 13%LEL                                         |
|            |                 |                                                |                   | <b>•</b>                                       |               |                                                |                   | C.                                             | 1 🗊 🔹                  | 09:32 AM<br>00/00/2000                         |
|            |                 | 9                                              | 10                |                                                |               |                                                |                   |                                                |                        |                                                |

[Figure 26. Main Page (1-10ch)]

| [Table | 21. | Main | Page | Config | uration] |  |
|--------|-----|------|------|--------|----------|--|
|        |     |      |      |        |          |  |

| No | Function              | Description                                                                                                    |
|----|-----------------------|----------------------------------------------------------------------------------------------------|
| 1  | CH.01                 | <ul> <li>Able to check the allocated channels (ch.1 – ch.10)</li> </ul>                                              |
| 2  | CH4                   | Displays the name of the detected gas                                                                                |
| 3  | Fault                 | <ul> <li>A yellow light is turned ON when fault is detected (black and white<br/>if nothing is detected)</li> </ul>  |
| 4  | 2 <sup>nd</sup> Alarm | <ul> <li>A red light is turned ON at the 2<sup>nd</sup> alarm (black and white if<br/>nothing is alarmed)</li> </ul> |
| 5  | 1 <sup>st</sup> Alarm | <ul> <li>An orange light is turned ON at the 1st alarm (black and white if<br/>nothing is alarmed)</li> </ul>        |
| 6  | TAG-123456            | Able to check the tag name of the set detector                                                                       |
| 7  |                       | <ul> <li>Displayed in graph according to the detected level (classified by<br/>the status display color)</li> </ul>  |
| 8  | 17 %Lel               | • Able to check measured value (unit: ppm, ppb, %VOL, %LEL, mA)                                                      |
| 9  |                       | • If the icon is touched, a monitoring page in Figure 26 appears.                                                    |
| 10 |                       | • If the icon is touched, a monitoring page in Figure 27 appears.                                                    |
| 11 | <u> </u>              | • If the icon is touched, a map page in Figure 30 appears.                                                           |

## 7.4. Main Screen Configuration (1-20ch)

 $\triangleright$  A gas detection status can be checked through a 20ch monitoring screen, and the details are as follows:

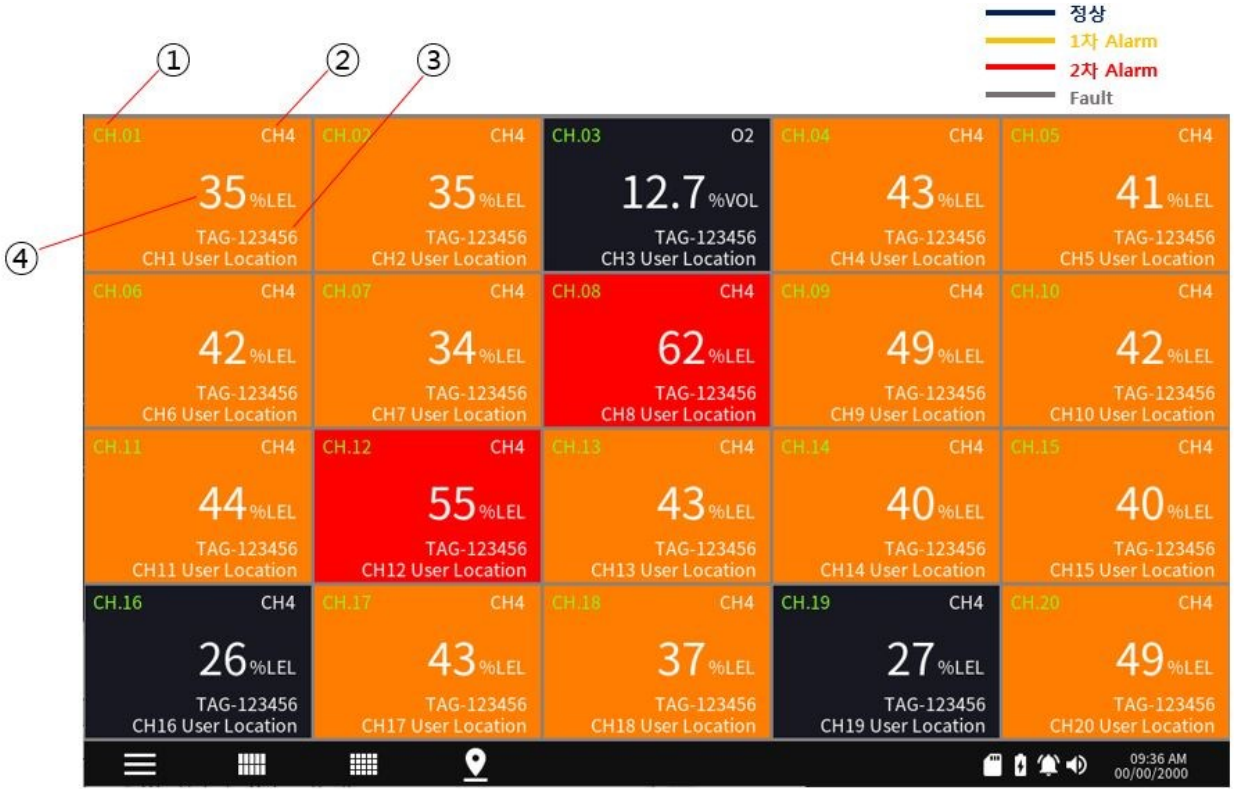

[Figure 27. Main Page (1-20ch)]

| No | Function   | Description                                                             |
|----|------------|-------------------------------------------------------------------------|
| 1  | CH.01      | <ul> <li>Able to check the allocated channels (ch.1 – ch.20)</li> </ul> |
| 2  | CH4        | • Displays the name of the set detected gas                             |
| 3  | TAG-123456 | Able to check the tag name of the set detector                          |
| 4  | 35%LEL     | • Able to check measured value (unit: ppm, ppb, %VOL, %LEL, mA)         |

## 7.5. Single Screen Configuration

This is a feature designed to examine the details on each channel status. If each channel is touched on the main screen, the following page appears, and the details are as follows:

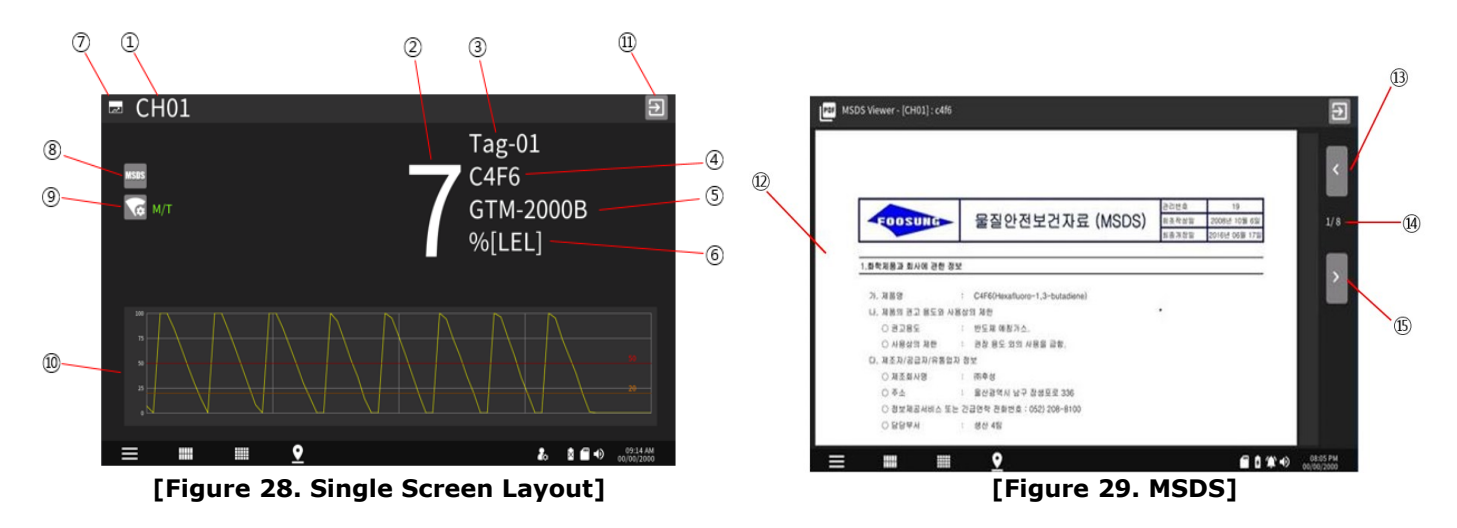

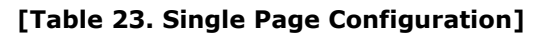

| No | Function                                                                                                    | Description                                                                                                    |
|----|----------------------------------------------------------------------------------------------------|----------------------------------------------------------------------------------------------------|
| 1  | CH01                                                                                                    | Able to check the allocated channels                                                                               |
| 2  | 7                                                                                                    | • Able to check measured value (unit: ppm, ppb, VOL, LEL, mA)                                                      |
| 3  | Tag-01                                                                                                    | Able to check the tag name of the set detector                                                                     |
| 4  | C4F6                                                                                                    | Displays the name of the set detected gas                                                                          |
| 5  | GTM-2000B                                                                                                    | Displays the name of the detector                                                                                  |
| 6  | %[LEL]                                                                                                    | Displays the unit of the measurement                                                                               |
| 8  | MSDS                                                                                                    | <ul> <li>A button used to go to the GAS MSDS VIEW page (the MSDS resolution should not exceed 830-1100)</li> </ul> |
| 9  | М/Т                                                                                                    | <ul> <li>Standby Mode (Standby Mode can be set by the admin or<br/>person with higher authority)</li> </ul>        |
| 10 |                                                                                                    | Able to check a trend in real time                                                                                 |
| 11 | Ð                                                                                                    | A button used to return back to the previous page                                                                  |
| 12 | 回答のではない         回答のではない         日本ののである           1.8年間またはなきまた         このでのである         日本ののである           1.8年間またはなきまた         このでがのである         日本ののである           1.8月間またはなきまた         このでがのである         日本ののである           1.8月間またはなきまた         このでがのである         日本ののである           1.8月間またはなきまた         このでがのである         日本ののである           1.8月間またはなきまた         このであるののである         日本ののであるののである           1.8月間またはなきまた         日本ののであるののである         日本ののであるののであるののであるののである           1.8月間またはなきまた         日本ののであるののであるののであるののである         日本ののであるののであるののであるののであるののであるののであるののであるののであ | MSDS document view                                                                                                 |
| 13 | ۲.                                                                                                    | A button used to move back to the previous page                                                                    |
| 14 | >                                                                                                    | A button used to move to the next page                                                                             |
| 15 | 1/8                                                                                                    | Displays current page / full page                                                                                  |

## 7.6. MAP Page Configuration

 $\triangleright$  Able to view full map status and MAP(1-4) site which reveals detector positions

X NOTICE: The MAP resolution should not exceed 880x530 (JPG).

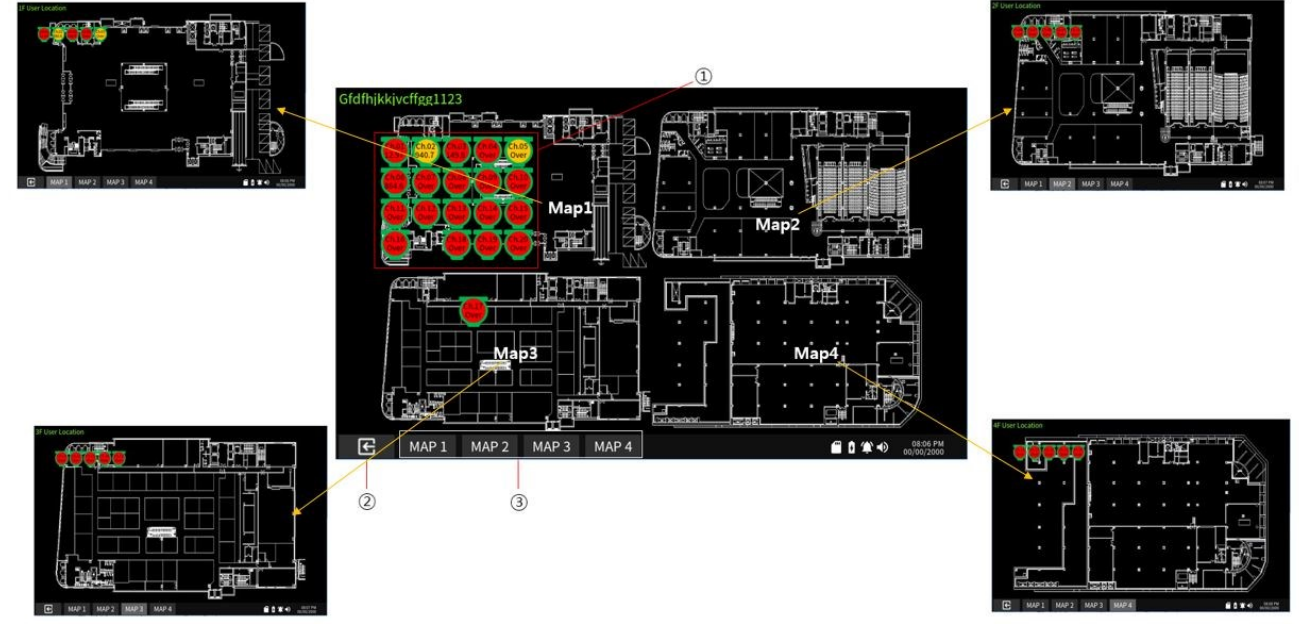

#### [Figure 30. MAP Page Layout]

| No | Function                | Description                                                                                                    |
|----|-------------------------|----------------------------------------------------------------------------------------------------|
| 1  | Ch.05<br>Over           | <ul> <li>As a detector status icon, it displays a channel name on top<br/>and gas detection values at the bottom.</li> </ul>         |
| 2  | Ð                       | A button used to move back to the previous page                                                                                      |
| 3  | MAP 1 MAP 2 MAP 3 MAP 4 | <ul> <li>This MAP site shift button allows a user to check a detector<br/>location by touching the tab to check each map.</li> </ul> |

#### [Table 24. MAP Page Configuration]

# 8. Menu Setting and Status

## 8.1. Information Page

▷ Touch [ ] at the left bottom and move to the Menu Setting page. Once an items is touched, detailed information appears.

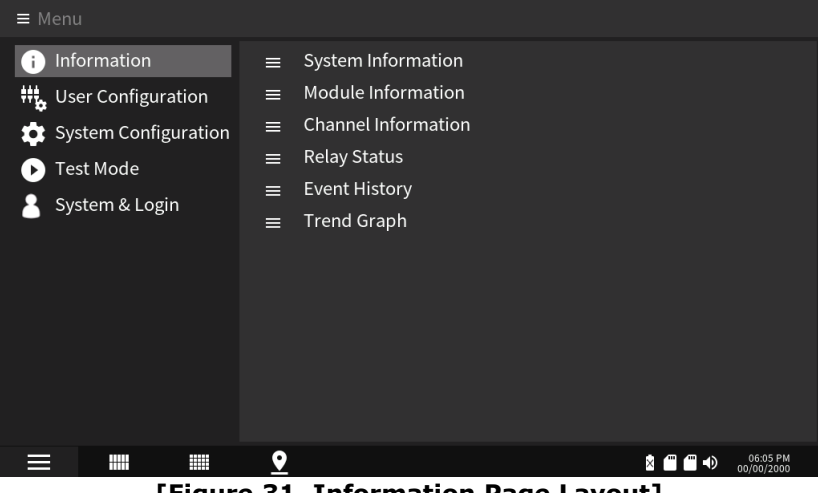

[Figure 31. Information Page Layout]

#### 8.1.1. System Information Page

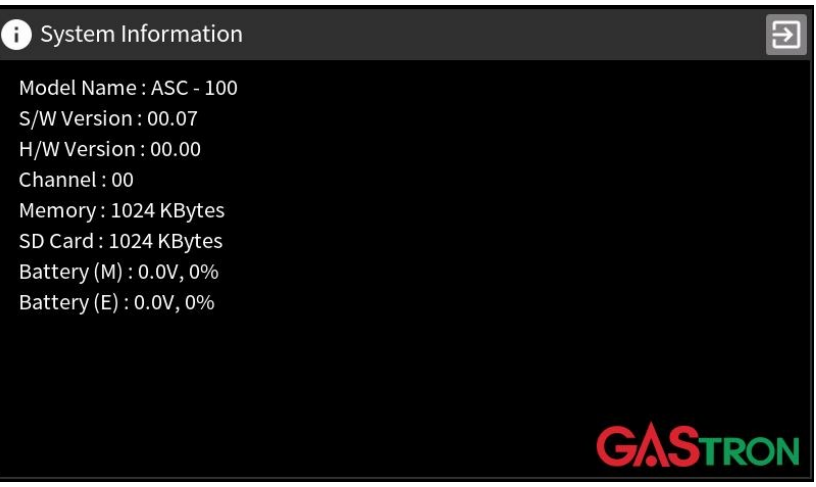

[Figure 32. System Information Page Layout]

|--|

| No | Function                                      | Description                                                                                                    |
|----|-----------------------------------------------|----------------------------------------------------------------------------------------------------|
| 1  | Model Name : ASC - 100                        | Checks the model name                                                                                                    |
| 2  | S/W Version : 00.04<br>H/W Version : 00.00    | Checks the software and hardware versions of the CTM                                                                                                    |
| 3  | Channel:00                                    | Checks the number of PAM channels                                                                                                    |
| 4  | Memory : 1024 KBytes<br>SD Card : 1024 KBytes | <ul> <li>Checks the capacity and remaining space of internal SD card (memory) (unit: bytes)</li> <li>Checks the capacity and remaining space of external SD card (memory) (unit: bytes)</li> </ul> |
| 5  | Battery (M) : 0.0V, 0%                        | • Battery (M): Displays the voltage status of main unit backup battery                                                                                                    |
|    | Battery (E) : 0.0V, 0%                        |                                                                                                    |

| <ul> <li>Battery (E): Displays the voltage status of expansion unit bac<br/>battery and checks remaining space (unit: %)</li> </ul> | <up< th=""></up<> |
|----------------------------------------------------------------------------------------------------|-------------------|
|----------------------------------------------------------------------------------------------------|-------------------|

## 8.1.2. Module Information Page Configuration

| i Module information                                                                                                    |                                                                                                    |                                                                                                    | Ð                                                                        |  |
|----------------------------------------------------------------------------------------------------|----------------------------------------------------------------------------------------------------|----------------------------------------------------------------------------------------------------|--------------------------------------------------------------------------|--|
| Module Name : BAM-00<br>S/W Version : Ver00.00<br>H/W Version : Ver00.00Module Name : PAM-00<br>S/W Version : Ver00.00<br>H/W Version : Ver00.00 |                                                                                                    | Module Name : BAM-01<br>S/W Version : Ver00.00<br>H/W Version : Ver00.00                                                |                                                                          |  |
|                                                                                                    |                                                                                                    | Module Name : PAM-10Module Name : PAIS/W Version : Ver00.00S/W Version : Ver00H/W Version : Ver00.00H/W Version : Ver00 |                                                                          |  |
| Module Name : AOM-00<br>S/W Version : Ver00.00<br>H/W Version : Ver00.00                                                                         | Module Name : AOM-00 Module Name : AOM-01<br>S/W Version : Ver00.00 S/W Version : Ver00.00<br>H/W Version : Ver00.00 H/W Version : Ver00.00 |                                                                                                    | Module Name : AOM-11<br>S/W Version : Ver00.00<br>H/W Version : Ver00.00 |  |
| Module Name : ROM-00<br>S/W Version : Ver00.00<br>H/W Version : Ver00.00                                                                         | Module Name : ROM-01<br>S/W Version : Ver00.00<br>H/W Version : Ver00.00                                                                    | Module Name : ROM-10<br>S/W Version : Ver00.00<br>H/W Version : Ver00.00                                                | Module Name : ROM-11<br>S/W Version : Ver00.00<br>H/W Version : Ver00.00 |  |

[Figure 33. Module Information Page Layout]

|    | [ Table 26. Module Information Functions]                                                                                                 |                                                      |                                                                                                    |  |  |
|----|----------------------------------------------------------------------------------------------------|------------------------------------------------------|----------------------------------------------------------------------------------------------------|--|--|
| No | Function                                                                                                    |                                                      | Description                                                                                                    |  |  |
|    | Module Name : BAM-00<br>S/W Version : Ver00.00<br>H/W Version : Ver00.00<br>①                                                             | •                                                    | Able to check the hardware and software versions of the main unit                                                                                                    |  |  |
| 1  | Module Name : PAM-00<br>S/W Version : Ver00.00<br>H/W Version : Ver00.00<br>2                                                             | ame : PAM-01<br>on : Ver00.00<br>on : Ver00.00<br>③  | <ul> <li>Checks the hardware and software versions of BAM</li> <li>Checks the hardware and software versions of PAM00</li> <li>Checks the hardware and software versions of PAM01</li> </ul> |  |  |
| -  | Module Name : AOM-00<br>S/W Version : Ver00.00<br>H/W Version : Ver00.00<br>4                                                             | ame : AOM-01<br>on : Ver00.00<br>on : Ver00.00<br>⑤  | <ul> <li>Checks the hardware and software versions of AOM00</li> <li>Checks the hardware and software versions of AOM01</li> </ul>                                                           |  |  |
|    | Module Name : ROM-00<br>S/W Version : Ver00.00<br>H/W Version : Ver00.00<br>G                                                             | ame : ROM-01<br>on : Ver00.00<br>on : Ver00.00<br>⑦  | <ul> <li>Checks the hardware and software versions of ROM00</li> <li>Checks the hardware and software versions of ROM01</li> </ul>                                                           |  |  |
|    | Module Name : BAM-01<br>S/W Version : Ver00.00<br>H/W Version : Ver00.00<br>①                                                             |                                                      |                                                                                                    |  |  |
| 2  | Module Name : PAM-10     Module N       S/W Version : Ver00.00     S/W Version       H/W Version : Ver00.00     H/W Version       2     2 | ame : PAM-11<br>on : Ver00.00<br>ion : Ver00.00<br>③ | Able to check the hardware and software versions of the                                                                                                    |  |  |
|    | Module Name : AOM-10<br>S/W Version : Ver00.00<br>H/W Version : Ver00.00<br>H/W Version : Ver00.00                                        | ame : AOM-11<br>on : Ver00.00<br>ion : Ver00.00<br>⑤ | expansion unit (same as above)                                                                                                    |  |  |
|    | Module Name : ROM-10 Module N<br>S/W Version : Ver00.00 S/W Versi<br>H/W Version : Ver00.00 H/W Versi<br>6                                | ame : ROM-11<br>on : Ver00.00<br>jon : Ver00.00<br>⑦ |                                                                                                    |  |  |

#### Table 20 Madula Inform ---\_ ... \_

## 8.1.3. Channel Information Page Configuration

| i Channel Information                                                                                                    | Ð                                                                                          |
|----------------------------------------------------------------------------------------------------|--------------------------------------------------------------------------------------------|
| CH : 1<br>Tag : GDS-701<br>Gas Name : Hydrofluorocarbon<br>Detector Name : GTD-2000TX<br>Decimal Point : XXXX<br>M/T : 3.5mA | Locate : F2<br>Gas Symbol : HFC<br>Full Scale : 2000<br>Latch : Off<br>Over Range : 21.5mA |
| Fault : 1.8mA<br>Measurement Unit : PPM<br>1st Alarm : 300<br>1st Alarm D-Band : 0                                           | Input Offset(mA) : 0<br>2nd Alarm : 500<br>2nd Alarm D-Band : 0                            |
| 1st Alarm Delay : 0<br>1st Alarm Direction : UP                                                                              | 2nd Alarm Delay : 0<br>2nd Alarm Direction: UP                                             |
|                                                                                                    | 01/20                                                                                      |

[Figure 34. Channel Information Page Layout]

|    | [Table 27. Channel Information Functions]                                                                                                    |                                                                                                    |  |  |  |
|----|----------------------------------------------------------------------------------------------------|----------------------------------------------------------------------------------------------------|--|--|--|
| No | Function                                                                                                    | Description                                                                                                    |  |  |  |
| 1  | CH : 1 ①<br>Tag : GDS-701②<br>Gas Name : Hydrofluorocarbon ③<br>Detector Name : GTD-2000TX④<br>Decimal Point : XXXX ⑤<br>M/T : 3.5mA ⑥<br>Fault : 1.8mA ⑦<br>Measurement Unit : PPM ⑧<br>1st Alarm : 300 ⑨<br>1st Alarm D-Band : 0 ⑩<br>1st Alarm Delay : 0 ⑪<br>1st Alarm Direction : UP ⑫ | <ol> <li>Channel name</li> <li>Channel tag name</li> <li>Gas name</li> <li>Detector name</li> <li>Decimal point setting status (unit: decimal point)</li> <li>M/T setting value (unit: mA)</li> <li>Fault setting value (unit: mA)</li> <li>Measurement unit setting status</li> <li>1<sup>st</sup> alarm setting value</li> <li>1<sup>st</sup> alarm D-band setting value</li> <li>1<sup>st</sup> alarm delay setting value</li> <li>1<sup>st</sup> alarm direction setting status (up/down)</li> </ol> |  |  |  |
| 2  | Locate : F2 ①<br>Gas Symbol : HFC ②<br>Full Scale : 2000 ③<br>Latch : Off ④<br>Over Range : 21.5mA ⑤<br>Input Offset(mA) : 0 ⑥<br>2nd Alarm : 500 ⑦<br>2nd Alarm D-Band : 0 ⑧<br>2nd Alarm Delay : 0 ⑨<br>2nd Alarm Direction: UP ⑩                                                         | <ol> <li>Detector location</li> <li>Gas Chemistry symbol</li> <li>Full scale setting value</li> <li>Latch settings status (ON/OFF)</li> <li>Over range setting value (unit: mA)</li> <li>Input offset setting value (unit: mA)</li> <li>2<sup>nd</sup> alarm setting value</li> <li>2<sup>nd</sup> alarm D-band setting value</li> <li>2<sup>nd</sup> alarm delay setting value</li> <li>2<sup>nd</sup> alarm direction setting status (up/down)</li> </ol>                                              |  |  |  |

## [Table 27 Channel Information Eurotions]

# 8.1.4. Relay Status Page Configuration

| i Relay Status |               |             | Ð                   |
|----------------|---------------|-------------|---------------------|
| BAM            | 100           | BA          | M01                 |
| Siren FAULT    | Alarm1 Alarm2 | ON ON FAULT | ON ON Alarm1 Alarm2 |
| ROM00          | ROM01         | ROM02       | ROM03               |
| OFF OFF        | OFF OFF       | OFF OFF     | OFF OFF             |
| REL09 REL10    | REL09 REL10   | REL09 REL10 | REL09 REL10         |
| OFF OFF        | OFF OFF       | OFF OFF     | OFF OFF             |
| REL07 REL08    | REL07 REL08   | REL07 REL08 | REL07 REL08         |
| OFF OFF        | OFF OFF       | OFF OFF     | OFF OFF             |
| REL05 REL06    | REL05 REL06   | REL05 REL06 | REL05 REL06         |
| OFF OFF        | OFF OFF       | OFF OFF     | OFF OFF             |
| REL03 REL04    | REL03 REL04   | REL03 REL04 | REL03 REL04         |
| OFF OFF        | OFF OFF       | OFF OFF     | OFF OFF             |
| REL01 REL02    | REL01 REL02   | REL01 REL02 | REL01 REL02         |

[Figure 35. Relay Status Page Layout]

|--|

| No | Function                                                                                                    |   | Description                                                  |
|----|----------------------------------------------------------------------------------------------------|---|--------------------------------------------------------------|
| 1  | BAM00<br>ON ON ON ON Alarm1 Alarm2                                                                                                    | • | Siren, FAULT, Alarm1 and Alarm2 Relay ON/OFF status of BAM00 |
| 2  | ROM00ROM01OFF<br>REL09OFF<br>REL10OFF<br>REL07OFF<br>                                                                                                    | • | Relay ON/OFF status of ROM00 and ROM01                       |
| 3  | BAM01                                                                                                    | • | Siren, FAULT, Alarm1 and Alarm2 Relay ON/OFF status of BAM01 |
| 4  | ROM02       ROM03         OFF       OFF         REL09       REL10         OFF       OFF         OFF       OFF         OFF       OFF         OFF       OFF         OFF       OFF         OFF       OFF         OFF       OFF         OFF       OFF         OFF       OFF         REL03       REL04         OFF       OFF         REL01       REL02 | • | Relay ON/OFF status of ROM02 and ROM03                       |

## 8.1.5. Event History Page Configuration

| i E | vent History          |         |                                                   | €        |  |
|-----|-----------------------|---------|---------------------------------------------------|----------|--|
| ĺ   | Date Chan             | nel 🏮   | Alarm 🛊 Fault 븇 Warning 👽 Sys Infomation 👽 Export |          |  |
| СНЗ | 00/00/2000 - 20:12:20 | Alarm   | Alarm2 Occurred.                                  |          |  |
| CH2 | 00/00/2000 - 20:12:20 | Warning | Maintenance Occurred.                             |          |  |
| CH2 | 00/00/2000 - 20:12:20 | Fault   | Fault Released.                                   |          |  |
| CH2 | 00/00/2000 - 20:12:20 | Warning | Maintenance Released.                             |          |  |
| CH2 | 00/00/2000 - 20:12:21 | Warning | OverRange Occurred.                               | 825<br>/ |  |
| CH2 | 00/00/2000 - 20:12:21 | Alarm   | Alarm1 Occurred.                                  | 824      |  |
| CH2 | 00/00/2000 - 20:12:21 | Alarm   | Alarm2 Occurred.                                  | ~        |  |
| CH6 | 00/00/2000 - 20:12:22 | Warning | OverRange Released.                               |          |  |
| CH6 | 00/00/2000 - 20:12:22 | Alarm   | Alarm2 Released.                                  |          |  |
| CH6 | 00/00/2000 - 20:12:22 | Alarm   | Alarm1 Released.                                  |          |  |

[Figure 36. Event History Page Layout]

|    | [Table 29. Event History Functions]                       |                                                                                                    |  |  |  |  |  |
|----|-----------------------------------------------------------|----------------------------------------------------------------------------------------------------|--|--|--|--|--|
| No | Function                                                  | Description                                                                                                    |  |  |  |  |  |
| 1  | Date     Channel     Alarm       Fault     Sys Infomation | • A feature designed to check log data only in the category;<br>able to select a category and check log data                                  |  |  |  |  |  |
| 2  | Export                                                    | <ul> <li>A feature designed to store log data</li> <li>Created in the internal SD card if EXPORT is clicked<br/>(file format: CSV)</li> </ul> |  |  |  |  |  |
|    | CH3 00/00/2000 - 20:12:20 Alarm Alarm2 Occurred.          |                                                                                                    |  |  |  |  |  |
|    | CH2 00/00/2000 - 20:12:20 Warning Maintenance Occurred.   |                                                                                                    |  |  |  |  |  |
|    | CH2 00/00/2000 - 20:12:20 Fault Fault Released.           |                                                                                                    |  |  |  |  |  |
|    | CH2 00/00/2000 - 20:12:20 Warning Maintenance Released.   |                                                                                                    |  |  |  |  |  |
| 2  | CH2 00/00/2000 - 20:12:21 Warning OverRange Occurred.     | Able to check the history of log data                                                                                                    |  |  |  |  |  |
| 3  | CH2 00/00/2000 - 20:12:21 Alarm Alarm1 Occurred.          | • Channel $\rightarrow$ Date $\rightarrow$ Issues (E.g.: Alarm, Fault, etc.) $\rightarrow$                                                    |  |  |  |  |  |
|    | CH2 00/00/2000 - 20:12:21 Alarm Alarm2 Occurred.          | Details                                                                                                    |  |  |  |  |  |
|    | CH6 00/00/2000 - 20:12:22 Warning OverRange Released.     |                                                                                                    |  |  |  |  |  |
|    | CH6 00/00/2000 - 20:12:22 Alarm Alarm2 Released.          |                                                                                                    |  |  |  |  |  |
|    | CH6 00/00/2000 - 20:12:22 Alarm Alarm1 Released.          | 1                                                                                                    |  |  |  |  |  |

# 8.1.6. Trend Graph Page Configuration

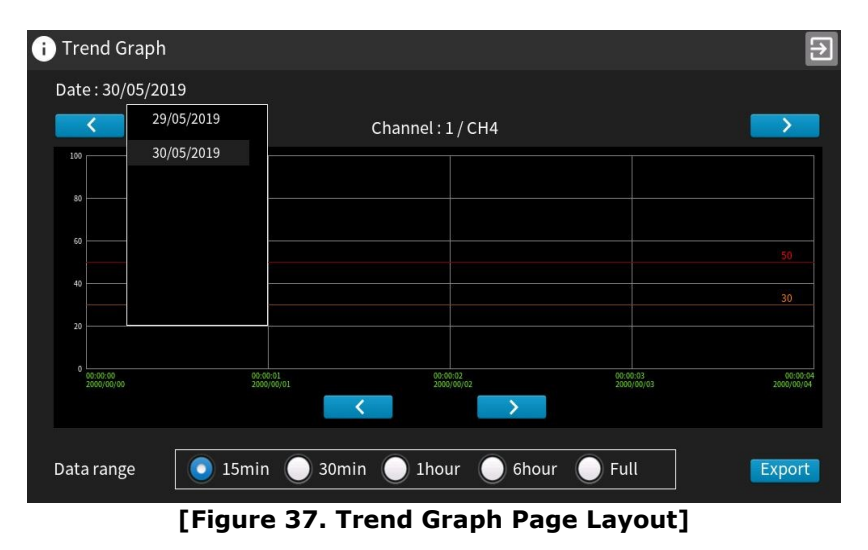

[Table 30. Trend Graph Functions]

|   | No | Func | tion | Description |
|---|----|------|------|-------------|
| _ |    |      |      |             |

| 1 | Date: 30/05/2019                                  | • | Date: Once Date/Month/Year is clicked, the date category in Trend Graph appears. If the category is selected, the Trend Graph shows up.     |
|---|---------------------------------------------------|---|----------------------------------------------------------------------------------------------------|
| 2 | Channel:1/CH4                                     | • | A feature designed to check the trend graph<br>for each channel; able to select a channel,<br>using right and left arrow keys               |
| 3 |                                                   | • | This feature is to display current gas<br>concentration in graph. X-axis represents<br>time while Y-axis refers to gas detection<br>values. |
| 4 | Data range 💽 15min 🔵 30min 🔵 1hour 🌑 6hour 🔵 Full | • | This feature is to set a range of data<br>storage.<br>Data storage range: 15min, 30min, 1hr,<br>6hr, 24hr (Full)                            |
| 5 | Export                                            | • | A feature designed to save log data<br>Generated in the external SD card if the<br>EXPORT is clicked (file format: CSV)                     |

8.2. User Configuration Page ▷ To change user configuration settings, it is required to log in with Operator or Service authority.

<See 8.5.1 Login.>

| No |      | Func     | tion | Description |                                       |
|----|------|----------|------|-------------|---------------------------------------|
|    | Year | Month    | Day  | Day of week |                                       |
|    | ~    | ~        | ^    | ^           |                                       |
|    | 2000 | 00       | 00   |             |                                       |
|    | ~    | ~        | ~    | ~           |                                       |
| 1  | Hour | Min      | Sec  | AM/PM       | Able to adjust date and time settings |
|    | ^    | <b>^</b> | -    | ^           |                                       |
|    | 08   | 12       | 52   | PM          |                                       |
|    | ~    | ~        | ~    | ~           |                                       |
|    |      |          |      |             |                                       |

#### Table 24 Use ~ ..... .....

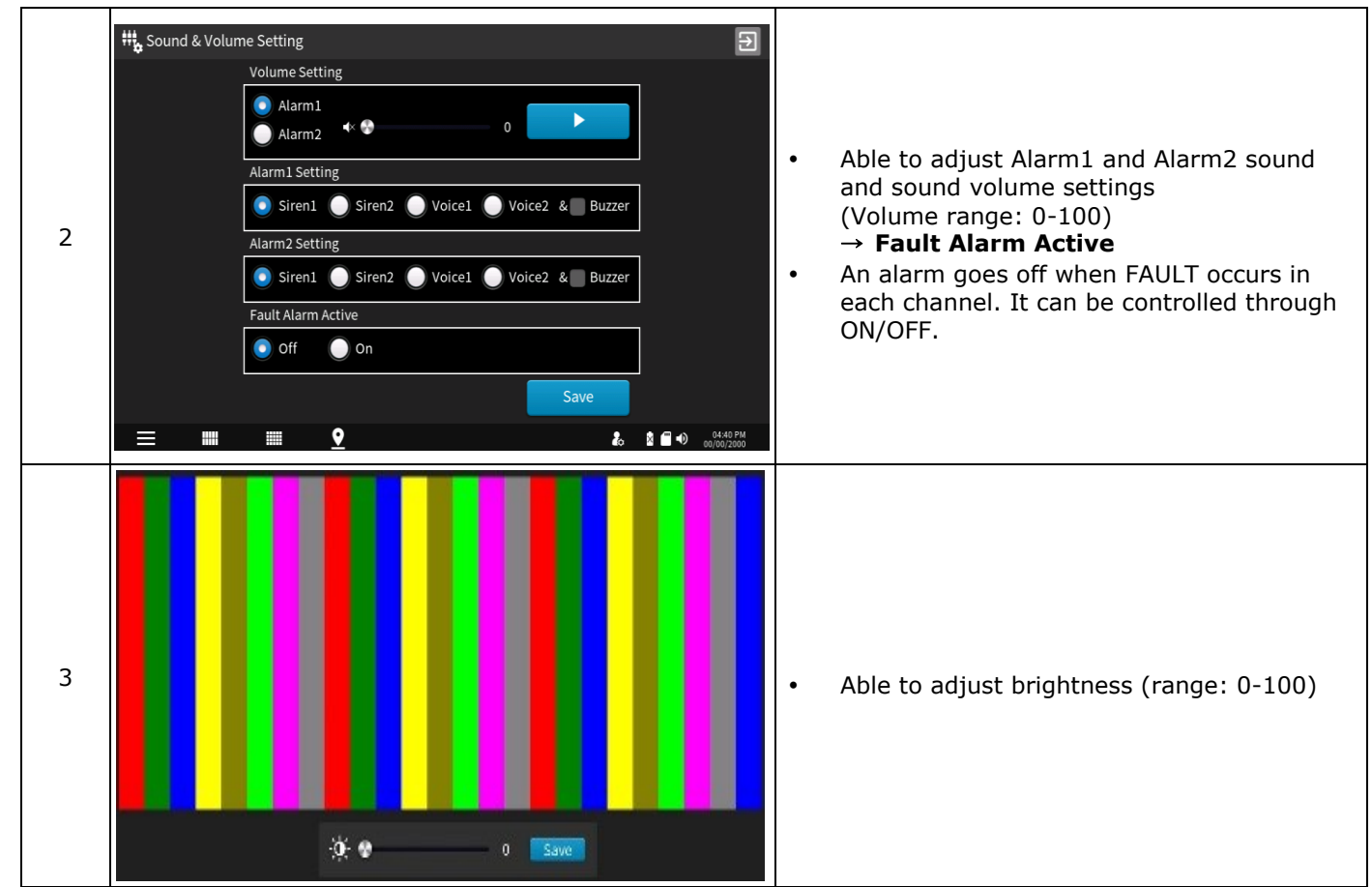

Note: Ensure to touch [SAVE] after the adjustment.

## 8.3. System Configuration Page

- > To change system configuration settings, it is required to log in with Operator or Service authority.
  - < See 8.5.1 Login.>

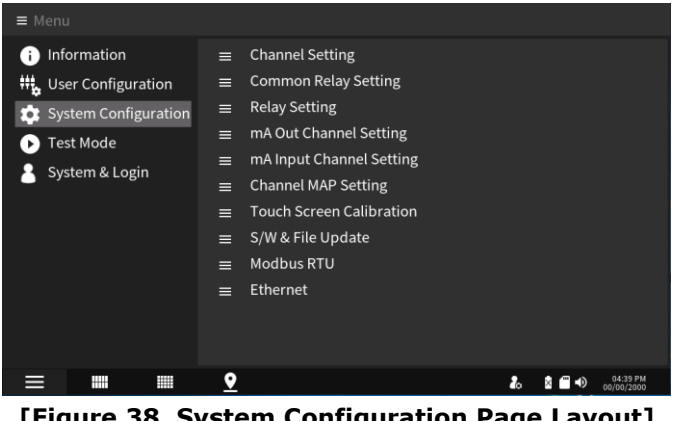

[Figure 38. System Configuration Page Layout]

## 8.3.1. Channel Setting

| 🔅 Channel Setting | g                |            |                  | Ð                                                                                                    | 🏩 Channe    | el Setting |                     |            |                    |       | Ð                      |
|-------------------|------------------|------------|------------------|----------------------------------------------------------------------------------------------------|-------------|------------|---------------------|------------|--------------------|-------|------------------------|
| Select Channel    |                  | (CH        | 01]              |                                                                                                    | Select Char | nnel       |                     | [CH        | 01]                |       |                        |
| Channel 1         | Channel Tag      | Tag-01     | Location         | Loc-01                                                                                                    | Channel 1   |            | 1st Alarm           | 20         | 2nd Alarm          | 50    |                        |
| Channel 2         | Gas Name         | C4F6       | Gas Symbol       | C4F6                                                                                                    | Channel 2   |            | 1st Alarm D-Band    | 0 (%)      | 2nd Alarm D-Band   | 0     | (%)                    |
| Channel 3         | Detector Name    | GTM-2000B  | Full Scale Range | 100                                                                                                    | Channel 3   |            | 1st Alarm Delay(s)  | 0          | 2nd Alarm Delay(s) | 0     | $\neg$                 |
| Channel 4         | Barden al Balad  |            |                  |                                                                                                    | Channel 4   |            | Ant Alexan Blackton |            |                    |       |                        |
| Channel 5         | Decimal Point    |            | x.x 🕖 xx.xx      | X.XXX                                                                                                    | Channel 5   |            | 1st Alarm Direction | UP UD Down | 2nd Alarm Directon | UP (  | Down                   |
| Channel 6         | M/T (mA)         | 3.5        | Over Range (mA)  | 21.5                                                                                                    | Channel 6   |            | M/T Out Value       | 0          |                    |       |                        |
| Channel 7         | Fault (mA)       | 1.8        | Input Offset(mA) | 0.000                                                                                                    | Channel 7   |            |                     |            |                    |       |                        |
| UP DOWN           | Latch            | Off On     | Active Channel   | Off On                                                                                                    | UP          | DOWN       |                     |            |                    |       |                        |
| Total Channel : 0 | Laten            |            | Active channet   |                                                                                                    | Total Chann | nel : O    |                     |            |                    |       |                        |
| SAVE              | Measurement Unit | 🔵 ppm 🛛 pp | ь 🔵 %VOL 🄇       | 💿 %LEL 🔵 mA                                                                                                    |             | SAVE       |                     |            |                    |       |                        |
|                   |                  |            | 1/2              |                                                                                                    |             |            |                     |            | 2/2                |       |                        |
|                   | <b></b>          |            |                  | la la anticipa de la contracta de la contract | ≡           |            | <b></b>             |            | 20                 | à 🗂 🕩 | 10:31 AM<br>00/00/2000 |

[Figure 39. Channel Setting Page Layout]

| [Tabl | e 32. | Channel | Settings] |
|-------|-------|---------|-----------|
|       |       |         |           |

| Select Channel 1<br>Channel 1<br>Channel 2<br>Channel 3<br>Channel 4<br>Channel 5<br>Channel 6<br>Channel 7 | <ul> <li>Select a channel for channel setting.</li> <li>It is able to select using the buttons. For a quick movement, scroll up or down.</li> </ul>                                                                                                    |
|----------------------------------------------------------------------------------------------------|----------------------------------------------------------------------------------------------------|
| Channel Tag Tag-01<br>Gas Name C4F6                                                                         | <ul> <li>Enter a channel tag name.</li> <li>Enter the gas name.</li> <li>Enter the detector name.</li> <li>If a box on the right side is selected, a virtual keyboard appears. Then, enter the value.</li> </ul>                                                                                                    |
| LocationLoc-01Gas SymbolC4F6Full Scale Range100                                                             | <ul> <li>Set the detector position.</li> <li>Enter the chemistry symbol. For this, an MSDS file<br/>(e.g parent folder: MSDS, child folder: CH4)<br/>should exist in the external memory. The MSDS<br/>filename extension should be JPG (resolution:<br/>below 830x1100).</li> <li>It is able to set a full-scale range depending on the<br/>measurement range. Set the decimal point and<br/>check its range. Then, enter the values (unit:<br/>decimal point).</li> <li>If a box on the right side is selected, a virtual<br/>keyboard appears. Then, enter the value.</li> </ul> |
| Decimal Point 💽 XXXX 🌒 XXXX 🌒 XXXXX                                                                         | <ul> <li>The decimal point is used when adjustment is<br/>needed according to the measurement range. When<br/>setting the decimal point position, select the tab on<br/>the left side of the decimal point (O: Not Select, O:<br/>Select).</li> </ul>                                                                                                    |
| M/T (mA) 3.5                                                                                                | <ul> <li>A feature to set the maintenance range (unit: mA)</li> <li>If a box on the right side is selected, a virtual keyboard appears. Then, enter the value.</li> </ul>                                                                                                    |
| Fault (mA) 1.8                                                                                              | <ul> <li>A feature to set the fault range (unit: mA)</li> <li>If a box on the right side is selected, a virtual keyboard appears. Then, enter the value.</li> </ul>                                                                                                    |

| Over Range (mA) 21.5                                   | <ul> <li>Able to set maximum mA input range (Up to 24mA)</li> <li>If a box on the right side is selected, a virtual keyboard appears. Then, enter the value.</li> </ul>                                                                                                    |
|--------------------------------------------------------|----------------------------------------------------------------------------------------------------|
| Input Offset(mA) 0.000                                 | <ul> <li>A feature designed to compensate an mA measurement error which occurs depending on the length of the detector-connecting wire (unit: mA)</li> <li>&gt; If a box on the right side is selected, a virtual keyboard appears. Then, enter the value.</li> </ul>                                                                                                    |
| Latch Off On                                           | <ul> <li>A feature which keeps displaying the highest value<br/>despite a drop in gas values when the set alarm<br/>value is reached; able to operate by touching<br/>ON/OFF tab</li> </ul>                                                                                                    |
| Active Channel Off 🧿 On                                | • A feature designed to enable/disable a channel;<br>able to operate by touching ON/OFF tab                                                                                                    |
| Measurement Unit ppm 🔵 ppb 🔵 %VOL 💿 %LEL 🔵 mA          | A feature designed to select a gas measurement<br>unit; required to touch the tab                                                                                                    |
| 1st Alarm 20 2nd Alarm 50                              | <ul> <li>A feature designed to set Alarm1 and Alarm2 values</li> <li>If a box on the right side is selected, a virtual keyboard appears. Then, enter the value.</li> </ul>                                                                                                    |
| 1st Alarm D-Band 0 (%) 2nd Alarm D-Band 0 (%)          | <ul> <li>A feature designed to set dead band values of alarm1 and alarm2; alarm1 and alarm2 are enabled at a dead band set value or higher while they are disabled at below the set value</li> <li>If the concentration level reaches around the alarm set value, an alarm us turned ON and OFF continuously. To solve this issue, a hysteresis value is provided. The default value is '0'. E.g.) With 20% LEL alarm set value and 2% dead band, an alarm goes off at 22% and is disabled at 18% LEL.</li> <li>If a box on the right side is selected, a virtual keyboard appears. Then, enter the value.</li> </ul> |
| 1st Alarm Delay(s) 0 2nd Alarm Delay(s)                | <ul> <li>A feature designed to set the time until the alarm goes off after the gas reaches the set value in terms of the delay time of alarm1 and alarm2 (unit: Sec.)</li> <li>&gt; If a box on the right side is selected, a virtual keyboard appears. Then, enter the value.</li> </ul>                                                                                                    |
| 1st Alarm Direction UP Down 2nd Alarm Directon UP Down | <ul> <li>A feature designed to set an alarm direction; UP is<br/>enabled when equal to or greater than the set<br/>value while DOWN is enable when smaller than the<br/>set value; able to set by touching UP/DOWN tab</li> </ul>                                                                                                    |

|               |   | • |
|---------------|---|---|
| M/T Out Value | 0 |   |
|               |   |   |

m/t out value: AOM output value setting at STANDBY mode (input unit is set according to the preset measurement unit)

#### 8.3.2. Common Relay Setting

This feature designed to set BAM Common Relay (Alarm1, Alarm2, Fault or Alarm Buzzer) output can be set as follows:

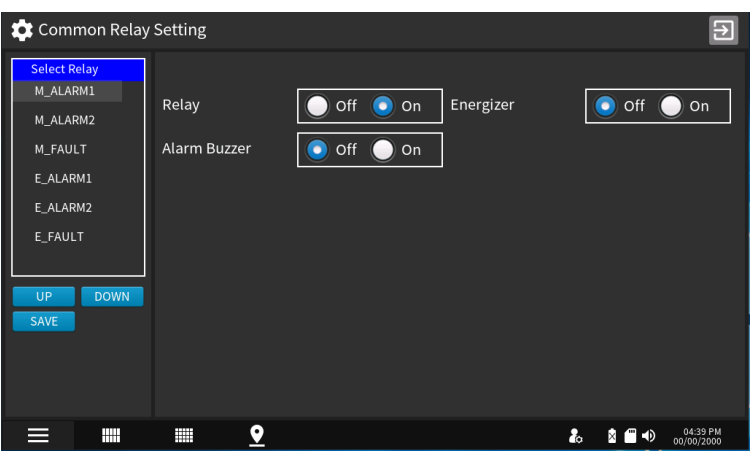

[Figure 40. Channel Setting Page Layout]

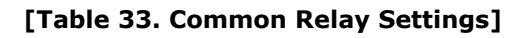

| Select Relay<br>M_ALARM1<br>M_ALARM2<br>M_FAULT<br>E_ALARM1<br>E_ALARM2<br>E_FAULT | • | Select Relay to set Common Relay.<br>M_ALARM1: Main BAM ALARM1 Relay.<br>M_ALARM2: Main BAM ALARM2 Relay.<br>M_FAULT: Main BAM FAULT Relay.<br>E_ALARM1: Expansion BAM ALARM1 Relay.<br>E_ALARM2: Expansion BAM ALARM2 Relay.<br>E_FAULT: Expansion BAM FAULT Relay. |
|------------------------------------------------------------------------------------|---|----------------------------------------------------------------------------------------------------|
| Relay Off 💿 On                                                                     | • | A feature designed to turn the relay ON/OFF; required to touch the tab                                                                                                    |
| Energizer Off On                                                                   | • | A feature designed to turn ON/OFF Energizer;<br>required to touch the ON/OFF tab                                                                                                    |
| Alarm Buzzer Off On                                                                |   | A feature designed to turn ON/OFF Alarm Buzzer<br>in the selected relay; required to touch ON/OFF<br>tab; if the Alarm Buzzer is ON, the Relay is<br>available for Alarm Buzzer ONLY                                                                                 |

TIPS: Energized Mode

- <Relay Energized Mode>
  - If the main power is turned ON, the Normal Open turns into Normal Close while Normal Close becomes Normal Open.
- <Relay De-Energized Mode>
  - Basic relay actions

## 8.3.3. Relay Setting

| 🏩 Relay Setting |              |                              |                                       | Relay Setting |            |        |        |       |                          |        |        | Ð                      |
|-----------------|--------------|------------------------------|---------------------------------------|---------------|------------|--------|--------|-------|--------------------------|--------|--------|------------------------|
| Select Relay    | 1            | [Relay 01]                   |                                       | Select Relay  |            |        |        | [Re   | lay 01]                  |        |        |                        |
| Relay 1         | Datas        | <b>A 1 1 1 1 1 1 1 1 1 1</b> | -t                                    | Relay 1       |            | Alarm1 | Alarm2 | Fault |                          | Alarm1 | Alarm2 | Fault                  |
| Relay 2         | кетау        |                              |                                       | Relay 2       | Channel 1  |        |        | 8     | Channel 11               |        |        |                        |
| Relay 3         | Alarm Buzzer | 💿 Off 🔘 On                   |                                       | Relay 3       | Channel 2  |        |        |       | Channel 12               |        |        |                        |
| Pelay 4         |              |                              |                                       | Relay 4       | Channel 3  |        |        |       | Channel 13               |        |        |                        |
| Relay 4         |              |                              |                                       | Relay 5       | Channel 4  |        |        |       | Channel 14<br>Channel 15 |        |        |                        |
| Relay 5         |              |                              |                                       | Delay 6       | Channel 6  |        |        |       | Channel 16               |        |        |                        |
| Relay 6         |              |                              |                                       | Relayo        | Channel 7  |        |        |       | Channel 17               | i i    |        | - E -                  |
| Relav 7         |              |                              |                                       | Relay 7       | Channel 8  |        |        |       | Channel 18               |        |        |                        |
| UP DOWN         |              |                              |                                       | UP DOWN       | Channel 9  |        |        |       | Channel 19               |        |        |                        |
| SAVE            |              |                              |                                       | SAVE          | Channel 10 |        | 8      |       | Channel 20               |        |        |                        |
|                 |              |                              |                                       |               | Count      |        | 1      |       |                          |        |        |                        |
|                 |              |                              |                                       |               |            |        | _      |       | a./a                     | -      |        |                        |
|                 |              | <b>〈</b> 1/2                 |                                       |               |            |        |        |       | 2/12                     | -      |        |                        |
|                 |              |                              | • • • • • • • • • • • • • • • • • • • | . =           |            | •      |        |       |                          | ſ      |        | 02:58 PM<br>00/00/2000 |
|                 |              |                              | do 🛛 🔍 00/00/200                      |               | -          |        |        |       |                          |        |        |                        |

[Figure 41. Relay Setting Page Layout]

[Table 34. Relay Settings]

| Select Relay<br>Relay 1<br>Relay 2<br>Relay 3<br>Relay 4<br>Relay 5<br>Relay 6<br>Relay 7                                                                                                    | <ul> <li>Select a channel for channel setting .</li> <li>It is able to select using the <u>weened</u> buttons. For a quick movement, scroll up or down.</li> <li><b>TIPS:</b> Able to select 1-20 channel(s) by scrolling up and down (up to 40 channels if an expansion unit is connected)</li> </ul>                                                                                                    |
|----------------------------------------------------------------------------------------------------|----------------------------------------------------------------------------------------------------|
| Relay Off On                                                                                                    | • A feature designed to turn ON/OFF the relay; required to touch the tab                                                                                                    |
| Alarm Buzzer Off On                                                                                                    | <ul> <li>A feature designed to turn ON/OFF Alarm Buzze<br/>in the selected relay; required to touch ON/OF<br/>tab; if the Alarm Buzzer is ON, the Relay<br/>available for Alarm Buzzer ONLY</li> </ul>                                                                                                    |
| Energizer Off On                                                                                                    | A feature designed to turn ON/OFF Energized required to touch the ON/OFF tab                                                                                                    |
| Alarm1       Alarm2       Fault       Alarm1       Alarm2       Fault         Channel 1       Channel 11       Channel 12       Channel 12       Channel 13         Channel 3       Channel 14       Channel 13       Channel 14       Channel 14         Channel 4       Channel 15       Channel 16       Channel 17         Channel 8       Channel 18       Channel 19         Channel 9       Channel 19       Channel 19         Channel 10       Channel 20       Channel 14 | <ul> <li>Able to set Relay Group at a user's will; if the box tab is touched to enable or disable Alarm1, Alarm or Fault on each channel, ` ' ' is enabled. This feature is executed in two calculation methods is operated as follows:</li> <li>1. OR Operation: If an alarm goes off in the active items among Alarm1, Alarm2 and Fault, the Relay is executed according to OR operation.</li> <li>2. AND Operation: If an alarm goes off in the active items among the channels, the Relay is executed according to AND operation.</li> <li>3. Count Setting: It is executed under AND operation. Provided that multiple channels are enabled, if the count is set to '1', the relay is executed when an alarm goes off even in just one channel.</li> </ul> |

- Relay2 output setting if Alarm2 goes off in at least three channels among the channel(s) 1-10

| Select Relay |            | Alarm1 | Alarm2 | Fault |            | Alarm1 | Alarm2 | Fault |
|--------------|------------|--------|--------|-------|------------|--------|--------|-------|
| Relay 1      | Channel 1  |        |        |       | Channel 11 |        |        |       |
| Relay 2      | Channel 2  | Ē      |        | Ē     | Channel 12 | Ē      | Ē      | Ē     |
| Pelay 3      | Channel 3  |        |        |       | Channel 13 |        |        |       |
| Neidy 5      | Channel 4  |        |        |       | Channel 14 |        |        |       |
| Relay 4      | Channel 5  |        |        |       | Channel 15 |        |        |       |
| Relay 5      | Channel 6  |        |        |       | Channel 16 |        |        |       |
| Polov 6      | Channel 7  |        |        |       | Channel 17 |        |        |       |
| Relay 0      | Channel 8  |        |        |       | Channel 18 |        |        |       |
| Relav 7      | Channel 9  |        |        |       | Channel 19 |        |        |       |
|              | Channel 10 |        |        |       | Channel 20 |        |        |       |
|              | Count      |        | 3      |       |            |        |        |       |

- Relay output setting if at least one alarm goes off in the channels (ch.1-5)

| Select Relay | ]          | Alarm1 | Alarm2 | Fault |            | Alarm1 | Alarm2 | Fault |
|--------------|------------|--------|--------|-------|------------|--------|--------|-------|
| Relay 1      | Channel 1  |        |        |       | Channel 11 |        |        |       |
| Relay 2      | Channel 2  |        |        |       | Channel 12 |        |        |       |
| Dolou 2      | Channel 3  |        |        |       | Channel 13 |        |        |       |
| Relay 5      | Channel 4  |        |        |       | Channel 14 |        |        |       |
| Relay 4      | Channel 5  |        |        |       | Channel 15 |        |        |       |
| Relay 5      | Channel 6  |        |        |       | Channel 16 |        |        |       |
| Delaure      | Channel 7  |        |        |       | Channel 17 |        |        |       |
| кетау б      | Channel 8  |        |        |       | Channel 18 |        |        |       |
| Relav 7      | Channel 9  |        |        |       | Channel 19 |        |        |       |
|              | Channel 10 |        |        |       | Channel 20 |        |        |       |
|              | Count      |        | 1      |       |            |        |        |       |

## 8.3.4. mA Output Calibration

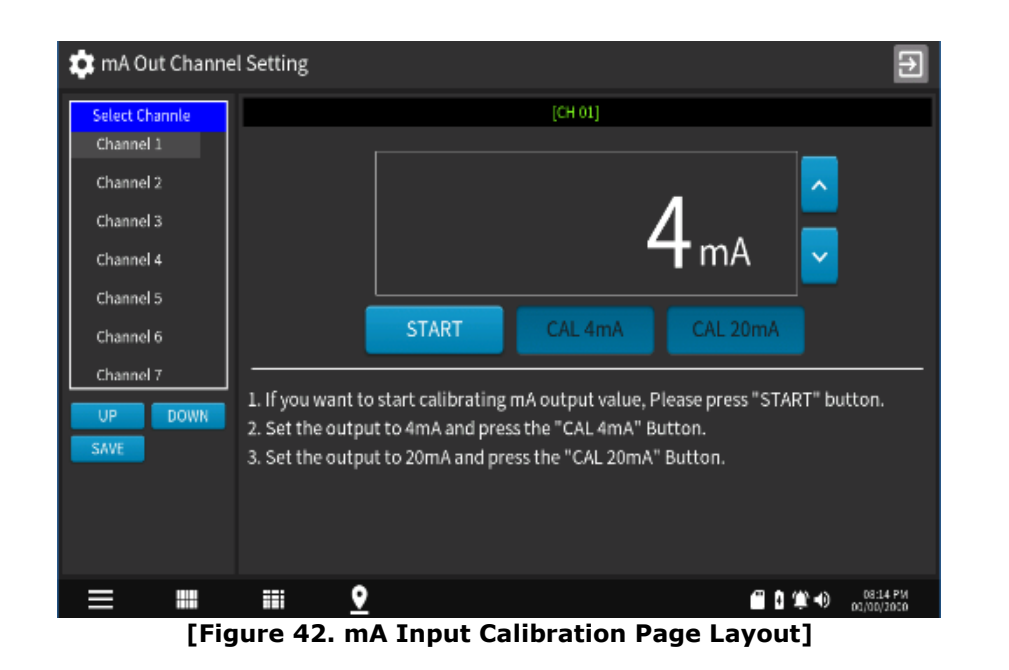

[Table 35. mA Output Calibration]

| Select Channle<br>Channel 1<br>Channel 2<br>Channel 3<br>Channel 4<br>Channel 5<br>Channel 6<br>Channel 7 | <ul> <li>Select a channel for channel setting.</li> <li>It is able to select using the <i>vertice</i> buttons. For a quick movement, scroll up or down.</li> </ul>                                          |
|----------------------------------------------------------------------------------------------------|----------------------------------------------------------------------------------------------------|
| 3.427 mA                                                                                                  | <ol> <li>Select a channel and touch [].</li> <li>If 4mA is normally measured, touch [].</li> <li>If 20mA is normally measured, touch [].</li> <li>Tips: After completing the settings, touch [].</li> </ol> |

### 8.3.5. mA Input Calibration

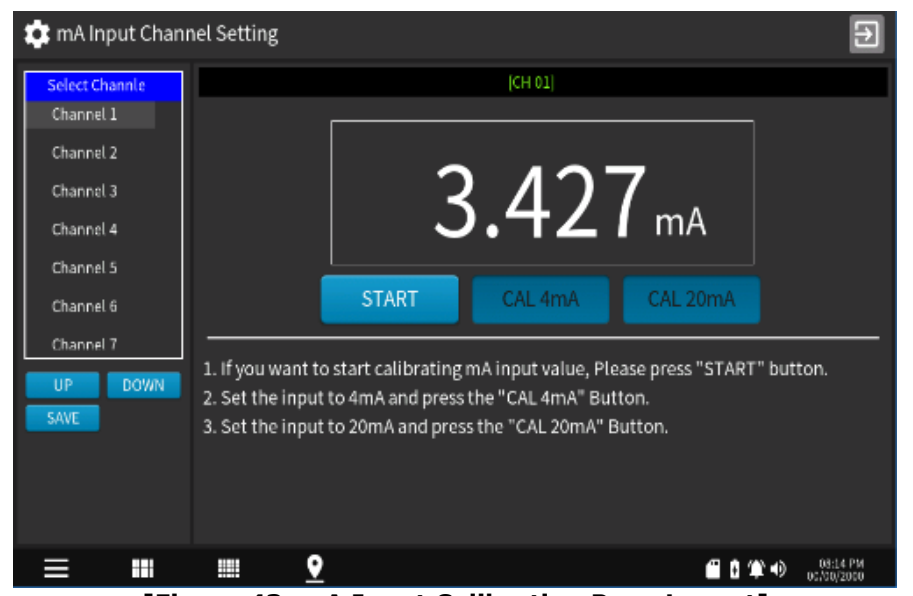

[Figure 43. mA Input Calibration Page Layout]

[Table 36. mA Input Calibration]

| Select Channel<br>Channel 1<br>Channel 2<br>Channel 3<br>Channel 4<br>Channel 5<br>Channel 6<br>Channel 7 | <ul> <li>Select a channel for channel setting.</li> <li>It is able to select using the www buttons. For a quick movement, scroll up or down.</li> </ul>                                                  |
|----------------------------------------------------------------------------------------------------|----------------------------------------------------------------------------------------------------|
| 3.427 mA                                                                                                  | <ol> <li>Select a channel and touch [ statt ].</li> <li>Enter 4mA and touch [ statt ].</li> <li>Enter 20mA and touch [ statt ].</li> <li>TIPS: Once the calibration is done, touch [ statt ].</li> </ol> |

## 8.3.6. Channel MAP Setting

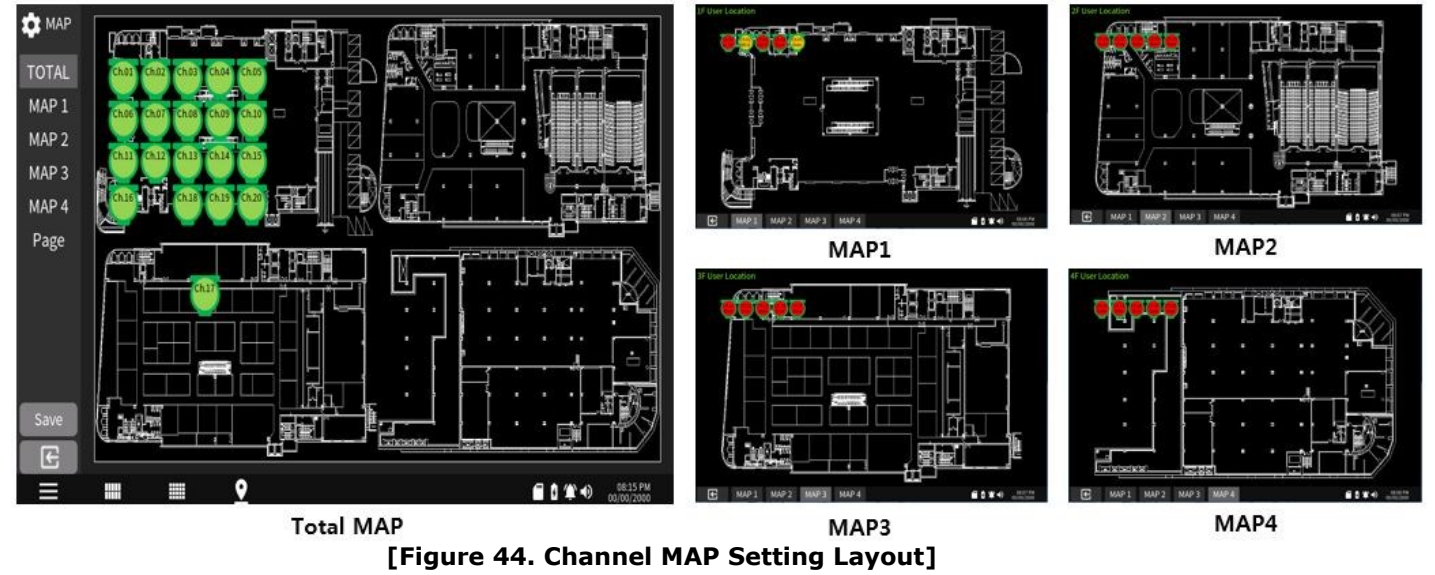

[Table 37. Channel MAP Settings]

| TOTA<br>MAP<br>MAP<br>MAP<br>MAP                                   | AP<br>11<br>2<br>3<br>4                                                       | Chail<br>Chail<br>Chail                                                                                                    |                                                                                             | hand<br>chass of<br>chass of<br>chass of<br>chass of<br>chass of  | 25 4 61<br>h04 ch05<br>h09 ch10<br>h14 ch15<br>h15 ch20       |                                                                                                   | • | If CHANNEL MAP SETTING is touched, the TOTAL<br>MAP page appears. If each detector icon is<br>scrolled to the wanted place, it is relocated<br>accordingly.<br>Select <u>MAP1 MAP2 MAP3 MAP4</u> on the left top<br>and change the detector position individually as<br>described above. |
|--------------------------------------------------------------------|-------------------------------------------------------------------------------|----------------------------------------------------------------------------------------------------|---------------------------------------------------------------------------------------------|-------------------------------------------------------------------|---------------------------------------------------------------|---------------------------------------------------------------------------------------------------|---|----------------------------------------------------------------------------------------------------|
| ★ MAP<br>TOTAL<br>MAP 1<br>MAP 2<br>MAP 3<br>MAP 4<br>Page<br>Save | Set ma<br>CH1<br>CH2<br>CH3<br>CH4<br>CH5<br>CH6<br>CH7<br>CH8<br>CH9<br>CH10 | app page num           1           1           1           1           2           2           2           2           2           2           2           2           2 | mber to ear<br>CH11<br>CH12<br>CH13<br>CH14<br>CH15<br>CH16<br>CH17<br>CH18<br>CH19<br>CH20 | ch channel<br>3<br>3<br>3<br>3<br>4<br>4<br>4<br>4<br>4<br>4<br>4 | Total Map<br>Location1<br>Location2<br>Location3<br>Location4 | Odmjøbyerfige 123<br>UP User Location<br>24 User Location<br>34 User Location<br>47 User Location | • | Once 'Page' at the center on the left picture is<br>touched, the Setting page appears. Then, it is<br>able to adjust MAP position (1-4) in each channel.<br>Able to change the total map name and location<br>(1-4)<br><b>After the settings, touch [</b> ].                             |

#### 8.3.7. Touchscreen Calibration

<NOTICE> Be cautious that if the touchscreen is calibrated in an incorrect way, it may not be usable.

| [Table 38. Tou                                                                                                    | chscreen Calibration]                                                                                                    |
|----------------------------------------------------------------------------------------------------|----------------------------------------------------------------------------------------------------|
| Touch the "-" displayed on the screen<br>Touch Screen Calibration<br>(<br>Are you sure to calibrate touch screen)<br>OK Cancel | <ul> <li>If touchscreen Calibration is executed, a<br/>confirmation message pops up. If 'OK' is<br/>touched, calibration begins.</li> </ul>                                                                                                    |
| Touch the "+" displayed on the screen<br>X : 140, Y : 298<br>+                                                                 | <ul> <li>Calibration Procedures <ol> <li>A cross symbol appears at the left top.<br/>Touch it.</li> <li>A cross symbol appears at the center. Touch it.</li> </ol> </li> <li>A cross symbol appears at the right bottom.<br/>Touch it.</li> </ul> |
| Calibration completed. touch anywhere to exit.<br>X : 301, Y : 308                                                             | <ul> <li>X- and Y-coordinates appear on the screen.<br/>Check if the touch points are matched with the<br/>coordinates. Touch 5 times in total.</li> </ul>                                                                                        |

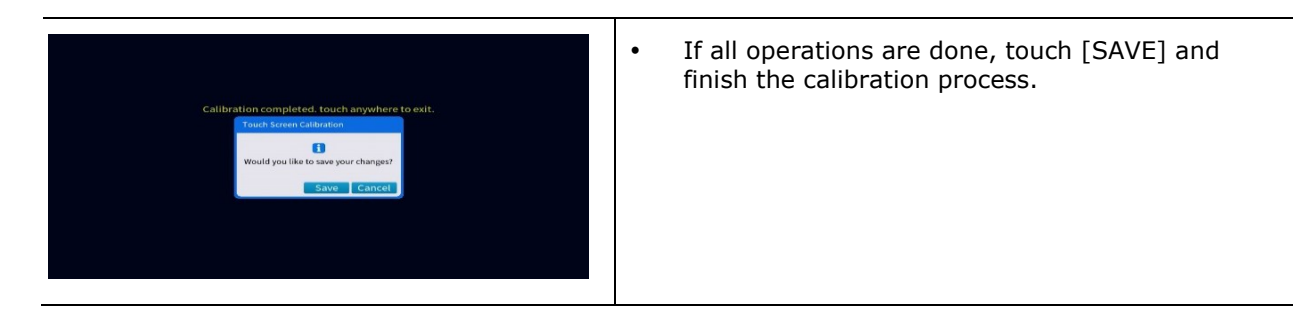

### 8.3.8. Software & File Update

#### [Table 39. Software & File Update]

| S/W & File Update                                                                                                    | <ul> <li>Touch ` O ' on the left side of the update item</li> </ul>                                                                                                    |
|----------------------------------------------------------------------------------------------------|----------------------------------------------------------------------------------------------------|
| Update List         BAM00         BAM10           MAP         PAM01         PAM11           MSDS         AOM00         AOM01         AOM10           SysSetup         ROM00         ROM01         ROM10         ROM11 | <ul> <li>and have it enabled. Then, if ` ' is touched, the system automatically enters Booting Mode, and update begins in nearly 4 seconds.</li> <li>For all updates, touch '.</li> </ul> |
| 1. Please select an items to update.         2. Once you have made your selection, please press the Update button.         =       IIII         IIII       IIII         IIIIIIIIIIIIIIIIIIIIIIIIIIIIIIIIIIII          |                                                                                                    |

#### 8.3.9. Modbus RTU

#### [Table 40. Modbus RTU Settings]

| 🎝 Modbus RTU | Modbus RTU Sett<br>Address<br>Baudrate<br>Parity<br>Databits | ting<br>9600 19200 38400<br>None Even Odd<br>Data 7 Data 8<br>Save | E                      | • | Address: If a box on the right side of the<br>Address is touched, a virtual keyboard appears.<br>Then, enter the address.<br>Baud Rate: Select 9600, 19200 or 38400.<br>Parity: Select None, Even or Odd.<br>Data bits: Select Data7 or Data8. |
|--------------|--------------------------------------------------------------|--------------------------------------------------------------------|------------------------|---|----------------------------------------------------------------------------------------------------|
| ≡ ■          |                                                              |                                                                    | 02-56 PM<br>00/00(2000 |   |                                                                                                    |

#### 8.3.10. Ethernet

|                                        | [Table 41. Ethernet Settings]                                              |                                                                                                    |  |  |  |  |  |  |
|----------------------------------------|----------------------------------------------------------------------------|----------------------------------------------------------------------------------------------------|--|--|--|--|--|--|
| Ethernet Ethernet Subnet Ma<br>Gateway | etting<br>s<br>s<br>D000<br>D000<br>D000<br>DHCP Static IP Address<br>Save | <ul> <li>If a box on the right side of each item is touched, a virtual keyboard appears. Then, enter the value.</li> <li>Select either DHCP or Static IP Address.</li> </ul> |  |  |  |  |  |  |

## 8.4. Test Mode Selection

 $\,\triangleright\,$  To use System Test Mode, it is required to log in with Operator or Service authority.

<See 8.5.1 Login.>

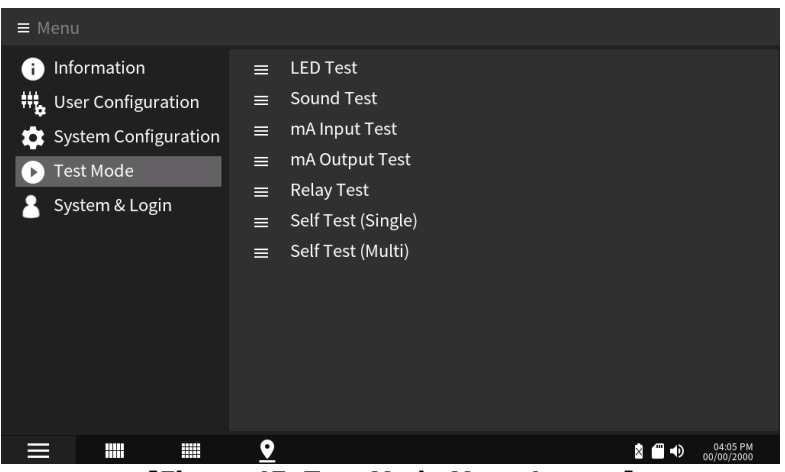

[Figure 45. Test Mode Menu Layout]

8.4.1. LED Test

#### [Table 42. LED Testing]

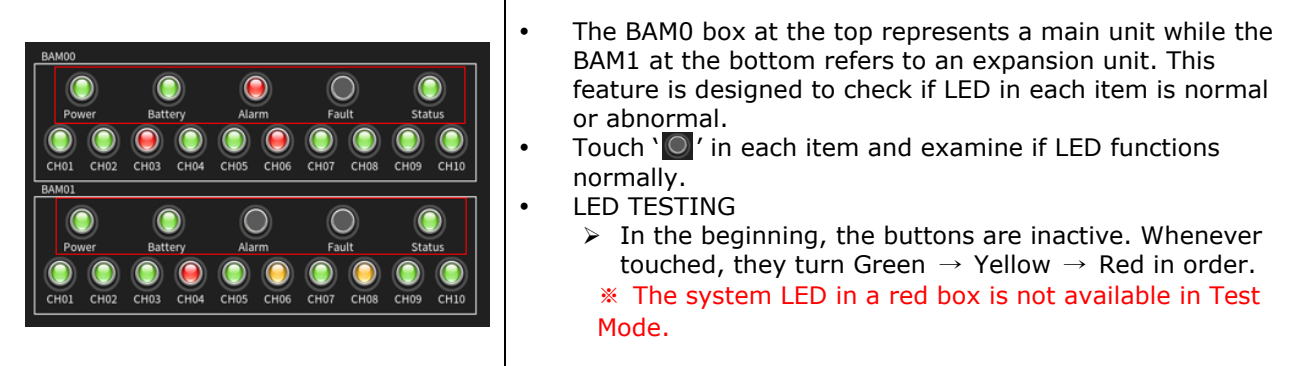

#### 8.4.2. **SOUND Test**

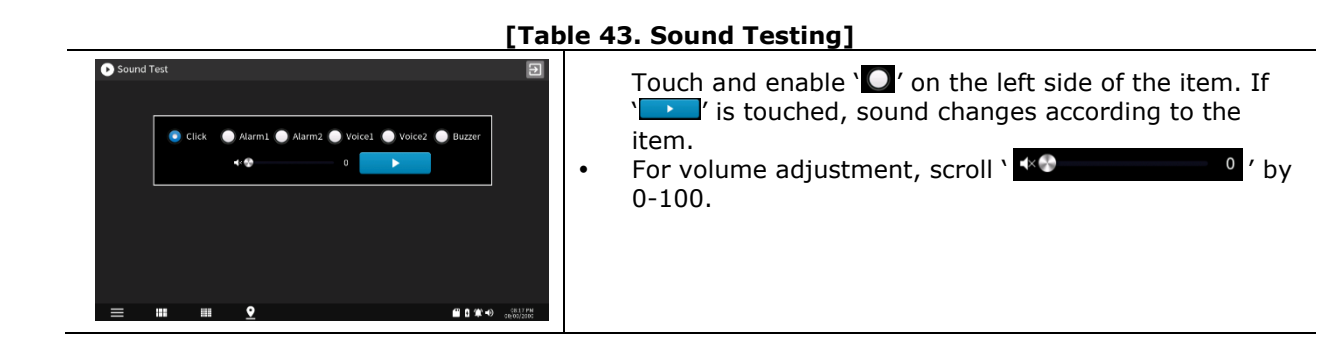

#### 8.4.3. mA Input Test

#### [Table 44. mA Input Testing]

| • mA input Test<br>CH01<br>9.608 mA<br>CH06<br>19.36 mA<br>CH11<br>13.78 mA<br>CH16<br>10.39 mA | сно2<br>22.16 мл<br>сно7<br>15.09 мл<br>сн12<br>6.42 мл<br>сн17<br>1.455 мл | сноз<br>8.797 mA<br>снов<br>17.69 mA<br>сніз<br>23.08 mA<br>снів<br>7.677 mA | сно4<br>19.76 мл<br>сно9<br>15.03 мл<br>сн14<br>9.448 мл<br>сн19<br>6.063 мл | CHO5<br>11.72 mA<br>CHI0<br>9.571 mA<br>CHI5<br>19.45 mA<br>CHI5<br>19.45 mA<br>CH20<br>CH20<br>CH20<br>CH20<br>CH20<br>CH20<br>CH20<br>CH20 | • | Able to check mA input values in each channel on a<br>realtime basis; a feature designed to check if they are<br>normal |
|-------------------------------------------------------------------------------------------------|-----------------------------------------------------------------------------|------------------------------------------------------------------------------|------------------------------------------------------------------------------|----------------------------------------------------------------------------------------------------|---|----------------------------------------------------------------------------------------------------|
| =                                                                                               | <u>■ 2</u>                                                                  |                                                                              |                                                                              | CBS7PM<br>60,0822656                                                                                                    |   |                                                                                                    |

## 8.4.4. mA Output Test

| [ Table 45. mA Output Testing] | [Table | 45. mA | Output | Testing] |
|--------------------------------|--------|--------|--------|----------|
|--------------------------------|--------|--------|--------|----------|

| CH01 |    | CH02  | 6  |       |     |    | c     | но  | 3 |   |   |    |   | CH04 |    | CH05  |    |
|------|----|-------|----|-------|-----|----|-------|-----|---|---|---|----|---|------|----|-------|----|
| 0    | mΛ | 0     | ,  | n٨    |     |    |       | 0   |   | m | 4 | L  |   | 0    | mΑ | 0     | mA |
| СН06 |    | СН07  |    |       |     |    | c     | но  | 8 |   |   |    |   | СН09 |    | CH10  |    |
| 0    | mA | 0     |    | nA    |     |    |       | 0   |   |   | A |    |   | 0    | mA | 0     | mA |
|      |    | CH12  | CH | 11,11 | ηρυ | Va | lue(i | mA) |   | _ |   | _  | × | СН14 |    |       |    |
| 0    | mA | 0     | 1  | 2     | 3   | 4  | 5     | 6   | 7 | 8 | 9 | 0  | 0 | 0    | mA | 0     | mA |
|      |    | 01117 | 4  | \$    | 91  | 6  | Ŀ     |     | • | 5 | ) | 1  | - |      |    | 61100 |    |
| CHIG | _  | CH17  | E  | 3     | 1   | 1  | +     |     | 2 |   | • | E  | • | CH19 | _  | CH20  | _  |
| 0    | mA | 0     | A  | BC    | r   |    |       |     |   |   |   | 12 |   | 0    | ma | 0     | mA |

# If '0 of 'at the bottom is touched, a virtual keyboard appears. Once the value is set, the set current value is generated.

## 8.4.5. Relay Test

**Explete 46. Relay Testing**• Able to check if the Relay is operated by touching
• at the top of the Relay channel

# 8.4.6. Self-Test (Single)

[Table 47. Self-Testing]

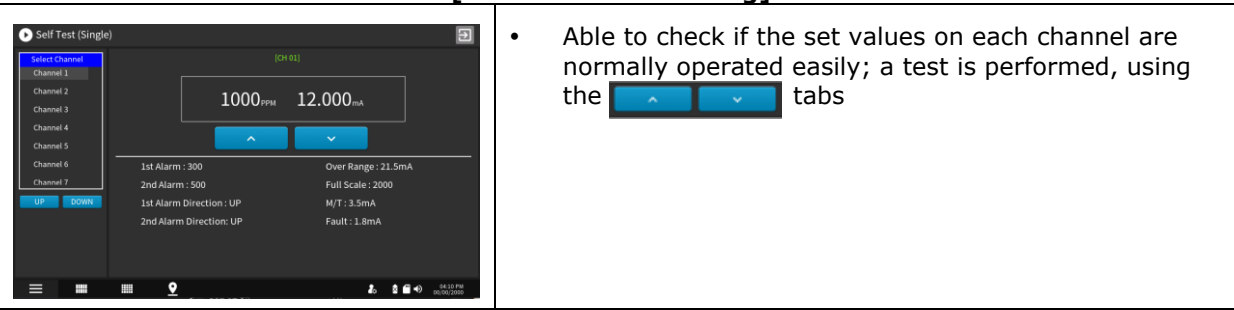

## 8.4.7. Self-Test (Multi)

Once a channel is touched, a virtual keyboard pops up. If the value is entered, it is able to test if the system functions normally with the virtual input value. Unlike

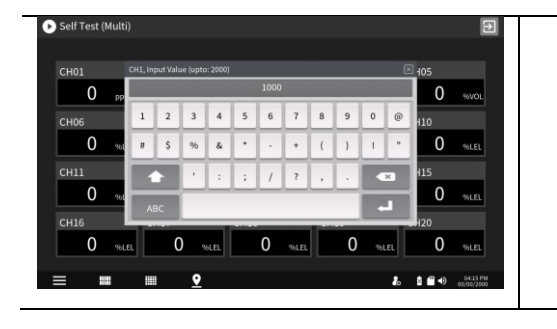

Self-Test (Single), multi-channels can be set for testing.

## 8.5. System & Login Configuration

 $\triangleright$  This feature controls menu items and access according to the level of user authority in operating ASC-100. The allowed access level differs depending on user mode.

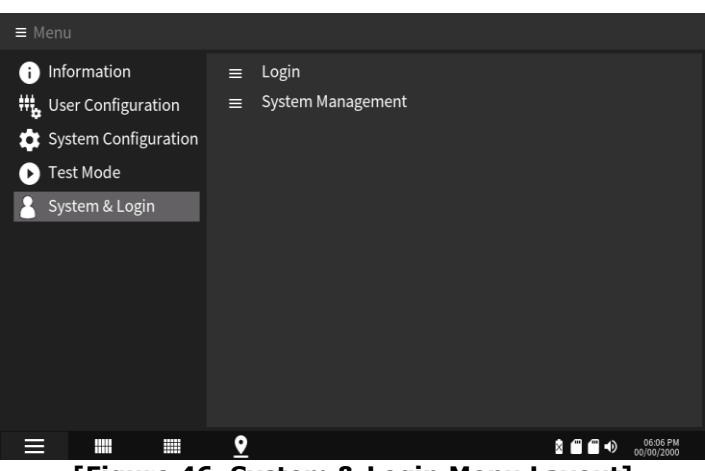

[Figure 46. System & Login Menu Layout]

#### 8.5.1. **Login**

> To enter User Mode, it is required to go through the login procedure. The details are as follows:

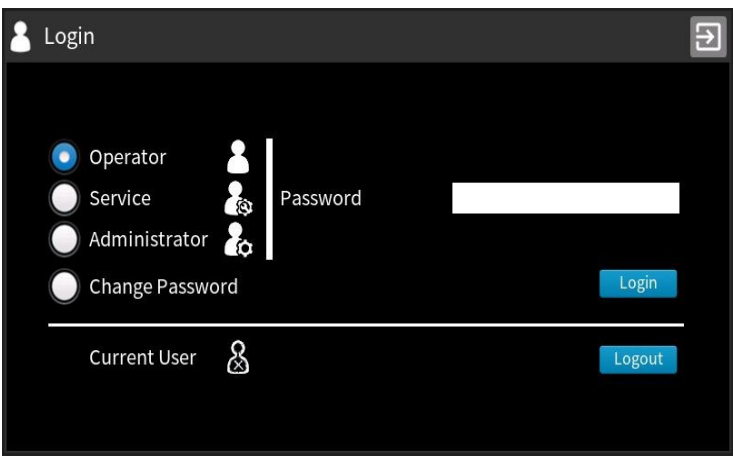

[Figure 47. Login Page Layout]

|    |               | [Ta | ble 48. Login]                      |                                               |
|----|---------------|-----|-------------------------------------|-----------------------------------------------|
| No | Function      |     |                                     | Description                                   |
| 1  | Operator      | 8   | Displays each u<br>user's access le | ser's login types and icons accordingly; each |
|    | Service       | (a) |                                     |                                               |
|    | Administrator | PA  | AGE 47 of 61                        | REV. 0.3 (Nov. 14, 2019)                      |

|   |                                                                                                    | AAA | Operator: Access allowed for Information and User<br>Configuration menus only<br>Service: All accesses allowed, except System Configuration<br>menu<br>Administrator: Command and access in all menus allowed                                                                                                    |
|---|----------------------------------------------------------------------------------------------------|-----|----------------------------------------------------------------------------------------------------|
| 2 | Password                                                                                                    | •   | To log in, a password should be entered. The default<br>password is '0000'.<br>To enter a password, touch the white tab on the right side<br>of the password. Then, a virtual keyboard pops up. Enter<br>your password and touch the LOGIN button at the right<br>bottom.                                                                                                    |
| 3 | Operator     Password     Service     Administrator     Change Password     Confirm Password     Confirm Password     Confirm Password     Change     Current User     Service     Logont | •   | This feature is designed to change the default password.<br>After entering the current password, enter a new password<br>into the New Password box and Confirm Password box.<br>Then, touch the CHANGE button.<br>To enter a password, touch the white tab on the right side<br>of the password. Then, a virtual keyboard pops up. Enter<br>your password and touch the CHANGE button at the right<br>bottom. |
| 4 | Login Operator Service Administrator Change Passwo Current User Current User                                                                                                    | •   | If the password is incorrect, "Invalid or Wrong Password" message pops up, and login fails.                                                                                                    |
| 5 | Login<br>Operator<br>Service<br>Administrator<br>Change Passwo<br>Current User<br>Current User<br>Current User                                                                            | •   | If logged in successfully, "Login Success" appears.                                                                                                    |

#### 8.5.2. Active Access Status Icon

 $\,\triangleright\,\,$  The icons below representing current login status appear at the bottom of the main page.

# [Table 49. Login Status Icons]IconDescriptionOperator has logged in.

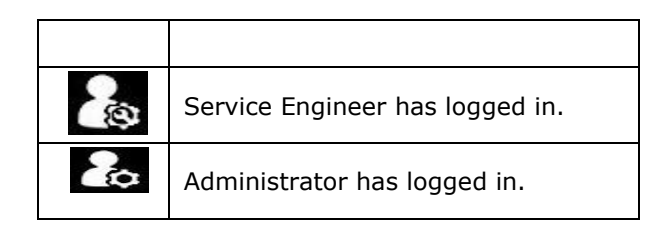

#### 8.5.3. System Management

For system management, it is required to log in with Administrator authority. <Refer to 8.5.1 Login.>

| System Manageme   | nt   | Ð |
|-------------------|------|---|
| Idle Time (min)   | 0    |   |
| Logout Time(min)  | 0    |   |
| Event History Log | Init |   |
| Trend Log         | Init |   |
|                   | Save |   |
|                   |      |   |
|                   |      |   |
|                   |      |   |

[Figure 48. System Management Page Layout]

| 「Table | 50. | Relav    | Testina1 |
|--------|-----|----------|----------|
| LIUDIC | 50. | I.C.IU.Y | reseng   |

| Idle Time (min) 10 | <ul> <li>This feature is designed to set the length of time for<br/>the LCD display to be turned off automatically when<br/>the system remains unused.</li> <li>Touch the white tab on the right side of Idle Time. If a<br/>virtual keyboard pops up. Then, set the time (unit:<br/>min.).</li> </ul> |  |  |  |  |  |
|--------------------|----------------------------------------------------------------------------------------------------|--|--|--|--|--|
|                    | Note: 0-600 min. in time-setting range                                                                                                    |  |  |  |  |  |
| Logout Time(min) 5 | <ul> <li>This feature is designed to set the length of time for a user to be logged out automatically when the system remains unused after login.</li> <li>Touch the white tab on the right side of Logout. If a virtual keyboard pops up, set the time (unit: min.).</li> </ul>                       |  |  |  |  |  |
|                    | Note: 0-600 min. in time-setting range                                                                                                    |  |  |  |  |  |
| Event Hisory Log   | Able to reset the event history by touching the Init button                                                                                                    |  |  |  |  |  |
| Trend Log          | Able to reset the trend log by touching the Init  button                                                                                                    |  |  |  |  |  |

| Note: Once all settings are done, ensure to touch the ' | Save | button to complete |
|---------------------------------------------------------|------|--------------------|
| the process.                                            |      |                    |

# 9. Modbus RTU and TCP Interfaces

## 9.1. MODBUS RS-485

• The ASC-100 Modbus interface offers environments in which communication with external PC is enabled. It can be connected through a separate module (MODBUS).

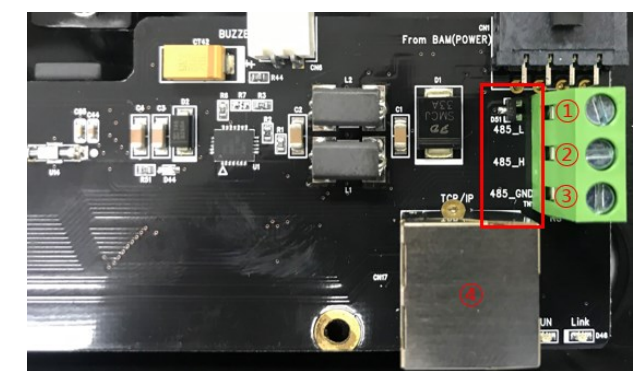

[Figure 49. RS-485 and TCP/IP Terminal Configuration]

| Module Label | Terminal<br>Sequence | Configuration |
|--------------|----------------------|---------------|
|              | 1                    | L             |
| RS-485       | 2                    | Н             |
|              | 3                    | GND           |
| TCP/IP       | 4                    | RJ-45         |

#### 9.1.1. Interface Setting

- Data Format: RTU
- Address: Address input
- Baud rate: 9600 bps
- Data bits: 8bits
- Stop bits: 1bits
- Parity: None / even / odd
- Slave address settings: Separately configured by channel
- For more information, refer to <u>www.modbus.org</u>.

#### 9.1.2. MODBUS RS-485 Register Map

#### [Table 51. Measurement Gas Concentration (Integers) RS-485 Address Configuration]

| Category                      | Ch.  | Address | Bits    | Description                         |
|-------------------------------|------|---------|---------|-------------------------------------|
| Measured gas<br>concentration | Ch1  | 30001   | BIT15-0 | Gas measurements<br>value(integers) |
| Measured gas<br>concentration | Ch2  | 30002   | BIT15-0 | Same as above                       |
| Measured gas<br>concentration | Ch3  | 30003   | BIT15-0 | Same as above                       |
| Measured gas<br>concentration | Ch4  | 30004   | BIT15-0 | Same as above                       |
| Measured gas<br>concentration | Ch5  | 30005   | BIT15-0 | Same as above                       |
| Measured gas<br>concentration | Ch6  | 30006   | BIT15-0 | Same as above                       |
| Measured gas<br>concentration | Ch7  | 30007   | BIT15-0 | Same as above                       |
| Measured gas<br>concentration | Ch8  | 30008   | BIT15-0 | Same as above                       |
| Measured gas<br>concentration | Ch9  | 30009   | BIT15-0 | Same as above                       |
| Measured gas<br>concentration | Ch10 | 30010   | BIT15-0 | Same as above                       |
| Measured gas<br>concentration | Ch11 | 30011   | BIT15-0 | Same as above                       |
| Measured gas concentration    | Ch12 | 30012   | BIT15-0 | Same as above                       |
| Measured gas                  | Ch13 | 30013   | BIT15-0 | Same as above                       |

| concentration                 |      |       |         |               |
|-------------------------------|------|-------|---------|---------------|
| Measured gas<br>concentration | Ch14 | 30014 | BIT15-0 | Same as above |
| Measured gas<br>concentration | Ch15 | 30015 | BIT15-0 | Same as above |
| Measured gas<br>concentration | Ch16 | 30016 | BIT15-0 | Same as above |
| Measured gas<br>concentration | Ch17 | 30017 | BIT15-0 | Same as above |
| Measured gas<br>concentration | Ch18 | 30018 | BIT15-0 | Same as above |
| Measured gas<br>concentration | Ch19 | 30019 | BIT15-0 | Same as above |
| Measured gas<br>concentration | Ch20 | 30020 | BIT15-0 | Same as above |

#### [Table 52. RS-485 Address (Function 4) Configuration]

| Category      | Ch.   | Address | Bits    | Description   |
|---------------|-------|---------|---------|---------------|
|               |       |         |         | 0: ppm        |
|               |       |         |         | 1: ppb        |
|               |       |         | BIT15-8 | 2: %VOL       |
|               |       |         |         | 3: %LEL       |
|               | Ch1   | 30021   |         | 4: mA         |
|               | 0.12  | 00011   |         | 0: 0 Point    |
|               |       |         |         | 1: 1 Point    |
|               |       |         | BIT7-0  | 2: 2 Points   |
|               |       |         |         | 3: 3 Points   |
|               |       |         |         | 0: npm        |
|               |       |         |         | 0. ppm        |
|               |       |         |         |               |
|               |       |         | DI113-0 | 2: %VOL       |
|               | Ch D  | 20022   |         | 3: %LEL       |
|               | Cn2   | 30022   |         | 4: MA         |
|               |       |         |         | 0: 0 Point    |
|               |       |         | BIT7-0  | 1: 1 Point    |
|               |       |         | 21.7 0  | 2: 2 Points   |
|               |       |         |         | 3: 3 Points   |
|               |       |         |         | 0: ppm        |
|               |       |         | BIT15-8 | 1: ppb        |
|               |       |         |         | 2: %VOL       |
|               |       |         |         | 3: %LEL       |
| Docimal Doint | Ch3   | 30023   |         | 4: mA         |
| & Upit        |       |         |         | 0: 0 Point    |
| & Offic       |       |         | BIT7-0  | 1: 1 Point    |
|               |       |         |         | 2: 2 Points   |
|               |       |         |         | 3: 3 Points   |
|               |       |         |         | 0: ppm        |
|               |       |         | BIT15-8 | 1: ppb        |
|               |       |         |         | 2: %VOI       |
|               |       |         |         | 3: %I FI      |
|               | Ch4   | 30024   |         | 4· mΔ         |
|               | CIT   | 50021   |         | 0: 0 Point    |
|               |       |         |         | 1: 1 Point    |
|               |       |         | BIT7-0  | 2: 2 Points   |
|               |       |         |         | 3: 3 Points   |
|               |       |         | Samo ac | 51 51 611123  |
|               |       |         | above   | Same as above |
|               |       |         |         | 0: ppm        |
|               |       |         |         | 1: ppb        |
|               |       |         | BIT15-8 | 2: %VOI       |
|               |       |         | 51110 0 | 3' %I FI      |
|               | Ch20  | 30040   |         | 4' mA         |
|               | 0.120 | 55010   |         | 0: 0 Point    |
|               |       |         |         | 1 · 1 Point   |
|               |       |         | BIT7-0  | 2: 2 Doints   |
|               |       |         |         | 2. 2 ruiils   |
| Dool number   | Ch1   | 20041   |         | 5. 5 PUIILS   |
| Cas           |       | 20042   |         | Float(32BIT)  |
| Gas           | Cn2   | 30043   | R1131-0 | . ,           |

| Measurements | Ch3  | 30045     | BIT31-0 |                          |
|--------------|------|-----------|---------|--------------------------|
| Value        | Ch4  | 30047     | BIT31-0 |                          |
|              |      |           | Same as |                          |
|              |      |           | above   |                          |
|              | Ch20 | 30079     | BIT31-0 |                          |
|              |      | 30081.0   | BIT0    | Alarm1                   |
|              |      | 30081.1   | BIT1    | Alarm2                   |
|              |      | 30081.2   | BIT2    | FAULT                    |
|              | Ch1  | 30081.3   | BIT3    | Maintenance              |
|              |      | 30081.4   | BIT4    | Standby                  |
|              |      | 30081.5 - |         | Dualinaina mu data       |
|              |      | 30081.15  | BI115-4 | Preliminary data         |
|              |      | 30082.0   | BIT0    | Alarm1                   |
|              |      | 30082.1   | BIT1    | Alarm2                   |
|              |      | 30082.2   | BIT2    | FAULT                    |
|              | Ch2  | 30082.3   | BIT3    | Maintenance              |
|              |      | 30082.4   | BIT4    | Standby                  |
|              |      | 30082.5 - |         | Dualinaina mu data       |
|              |      | 30082.15  | BI115-4 | Preliminary data         |
|              |      | 30083.0   | BIT0    | Alarm1                   |
|              |      | 30083.1   | BIT1    | Alarm2                   |
|              |      | 30083.2   | BIT2    | FAULT                    |
|              | Ch3  | 30083.3   | BIT3    | Maintenance              |
| Alarm Status |      | 30083.4   | BIT4    | Standby                  |
|              |      | 30083.5 - |         | Dualizainan (data        |
|              |      | 30083.15  | BI115-4 | Preliminary data         |
|              |      | 30084.0   | BIT0    | Alarm1                   |
|              |      | 30084.1   | BIT1    | Alarm2                   |
|              |      | 30084.2   | BIT2    | FAULT                    |
|              | Ch4  | 30084.3   | BIT3    | Maintenance              |
|              |      | 30084.4   | BIT4    | Standby                  |
|              |      | 30084.5 - |         | Dualinaina mu data       |
|              |      | 30084.15  | BI115-4 | Preliminary data         |
|              |      |           | Same as | Same as above            |
|              |      |           | above   |                          |
|              |      | 30100.0   | BIT0    | Alarm1                   |
|              |      | 30100.1   | BIT1    | Alarm2                   |
|              |      | 30100.2   | BIT2    | FAULT                    |
|              | Ch20 | 30100.3   | BIT3    | Maintenance              |
|              |      | 30100.4   | BIT4    | Standby                  |
|              |      | 30100.5 - |         | Droliminary data         |
|              |      | 30100.15  | DI113-4 | Preiminary data          |
| Battery Low  | -    | 30101.0   | OBIT    | -                        |
| Heart Beat   | -    | 30102     | BIT15-0 | 1-100 sec. infinite loop |

#### [Table 53. RS-485 Address (Function 2) Configuration]

| Category     | Ch.  | Address       | Bits    | Description      |
|--------------|------|---------------|---------|------------------|
|              |      | 10001         |         | Alarm1           |
|              |      | 10002         |         | Alarm2           |
|              | Ch1  | 10003         |         | FAULT            |
|              | CIII | 10004         | D1112-0 | Maintenance      |
|              |      | 10005         |         | Standby          |
|              |      | 10006 - 10008 |         | Preliminary data |
|              |      | 10009         |         | Alarm1           |
|              |      | 10010         |         | Alarm2           |
|              | Ch2  | 10011         |         | FAULT            |
|              |      | 10012         | BITI5-0 | Maintenance      |
| Alarm Status |      | 10013         |         | Standby          |
|              |      | 10014 - 10016 |         | Preliminary data |
|              | Ch3  | 10017         |         | Alarm1           |
|              |      | 10018         |         | Alarm2           |
|              |      | 10019         |         | FAULT            |
|              |      | 10020         | BITI5-0 | Maintenance      |
|              |      | 10021         |         | Standby          |
|              |      | 10022 - 10024 |         | Preliminary data |
|              |      | 10025         |         | Alarm1           |
|              | Ch4  | 10026         | BIT15-0 | Alarm2           |
|              |      | 10027         |         | FAULT            |

|  |      | 10028         |         | Maintenance      |
|--|------|---------------|---------|------------------|
|  |      | 10029         |         | Standby          |
|  |      | 10030 - 10032 |         | Preliminary data |
|  |      |               |         | Same as above    |
|  |      | 10153         |         | Alarm1           |
|  |      | 10154         |         | Alarm2           |
|  | Ch20 | 10155         | BIT15-0 | FAULT            |
|  |      | 10156         |         | Maintenance      |
|  |      | 10157         |         | Standby          |
|  |      | 10158 - 10160 |         | Preliminary data |

#### [Table 54. RS-485 Address (Function 3) Configuration]

| Category                      | Ch.  | Address | Bits             | Description   |
|-------------------------------|------|---------|------------------|---------------|
|                               | Ch1  | 40001   | BIT31-0          | Float(32BIT)  |
|                               | Ch2  | 40003   | BIT31-0          | Float(32BIT)  |
|                               | Ch3  | 40005   | BIT31-0          | Float(32BIT)  |
| 1 <sup>st</sup> Alarm Sotting | Ch4  | 40007   | BIT31-0          | Float(32BIT)  |
|                               |      |         | Same as<br>above | Same as above |
|                               | Ch20 | 40039   | Same as<br>above | Same as above |
|                               | Ch1  | 40041   | BIT31-0          | Float(32BIT)  |
|                               | Ch2  | 40043   | BIT31-0          | Float(32BIT)  |
|                               | Ch3  | 40045   | BIT31-0          | Float(32BIT)  |
| 2 <sup>nd</sup> Alarm Setting | Ch4  | 40047   | BIT31-0          | Float(32BIT)  |
|                               |      |         | Same as<br>above | Same as above |
|                               | Ch20 | 40079   | Same as<br>above | Same as above |

#### [Table 55. RS-485 Address (Function 1) Configuration]

| Category    | Address | Bits |
|-------------|---------|------|
| Buzzer Stop | 1       | BIT1 |
| Reset       | 2       | BIT1 |

# **10.** Outline Drawings and Dimensions

# 10.1. ASC-100 (Main)

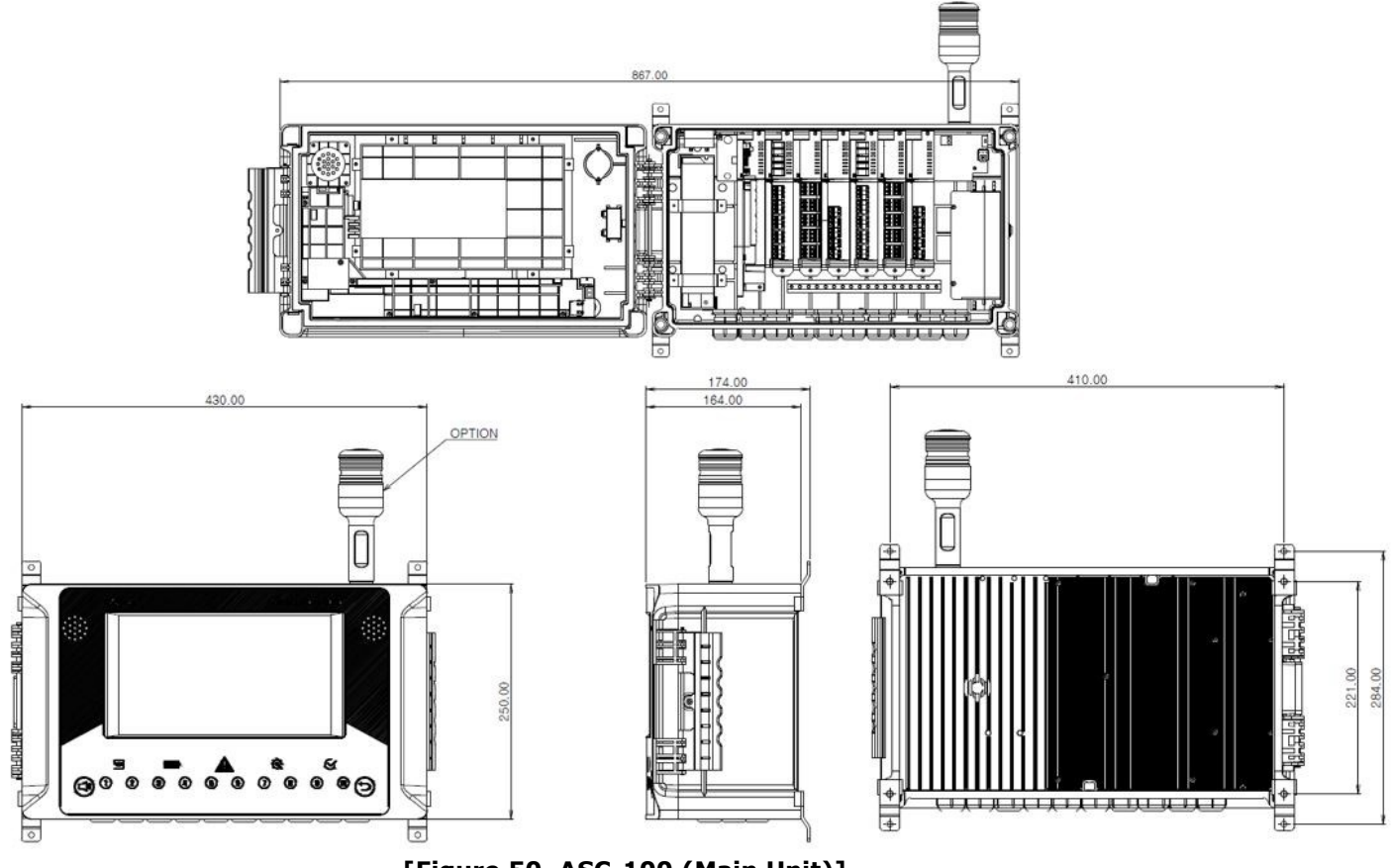

[Figure 50. ASC-100 (Main Unit)]

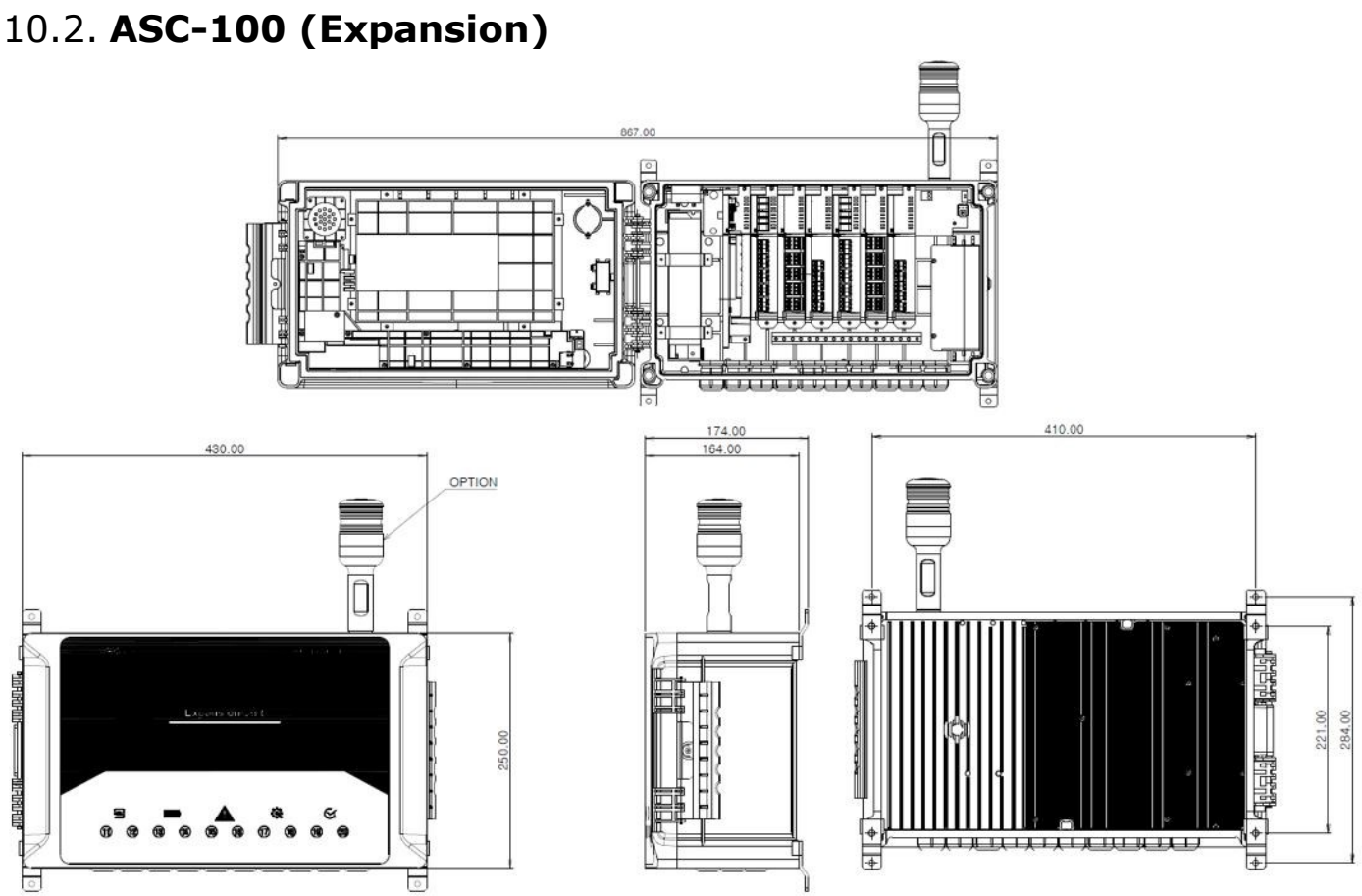

[Figure 51. ASC-100 (Expansion)]

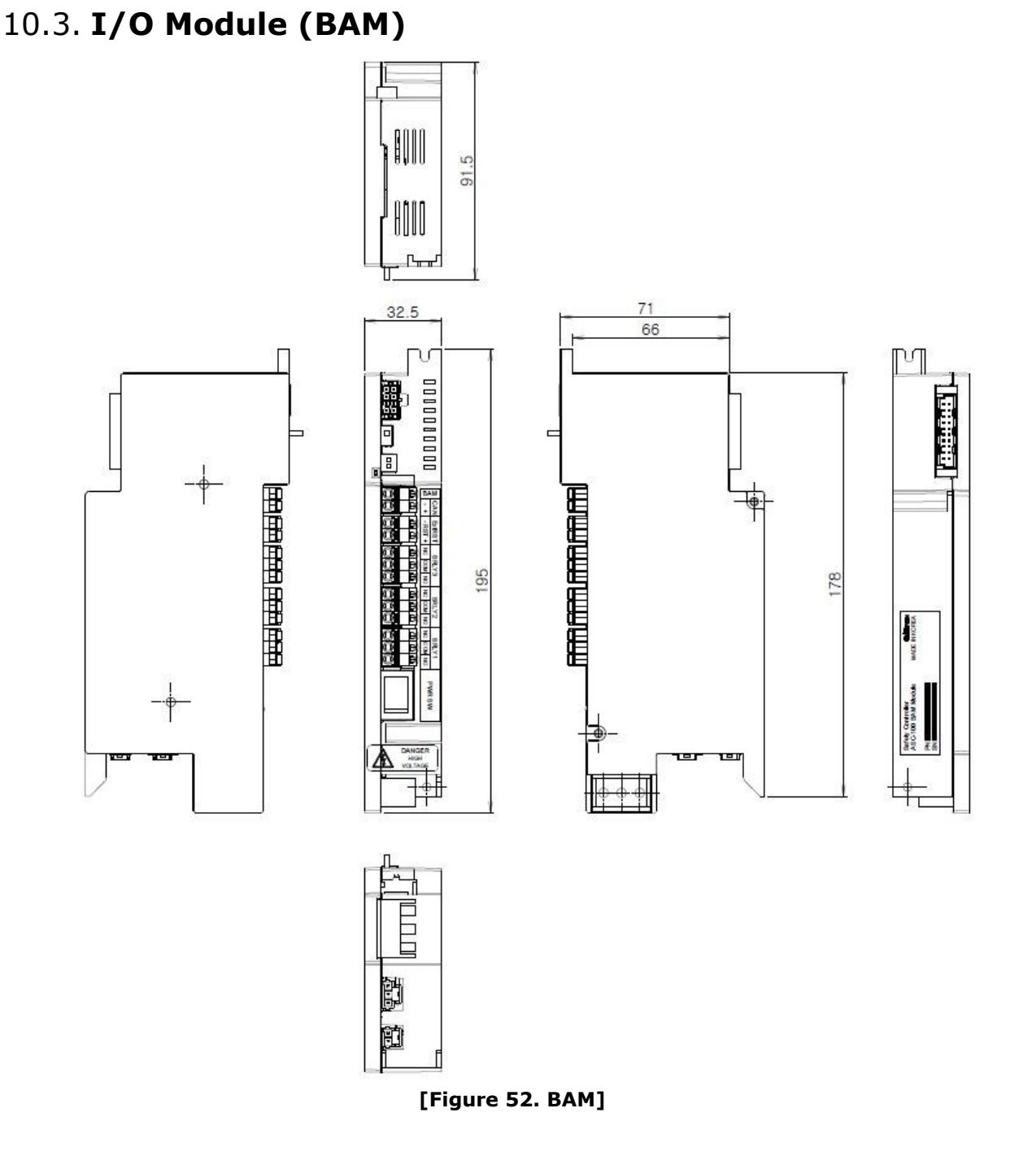

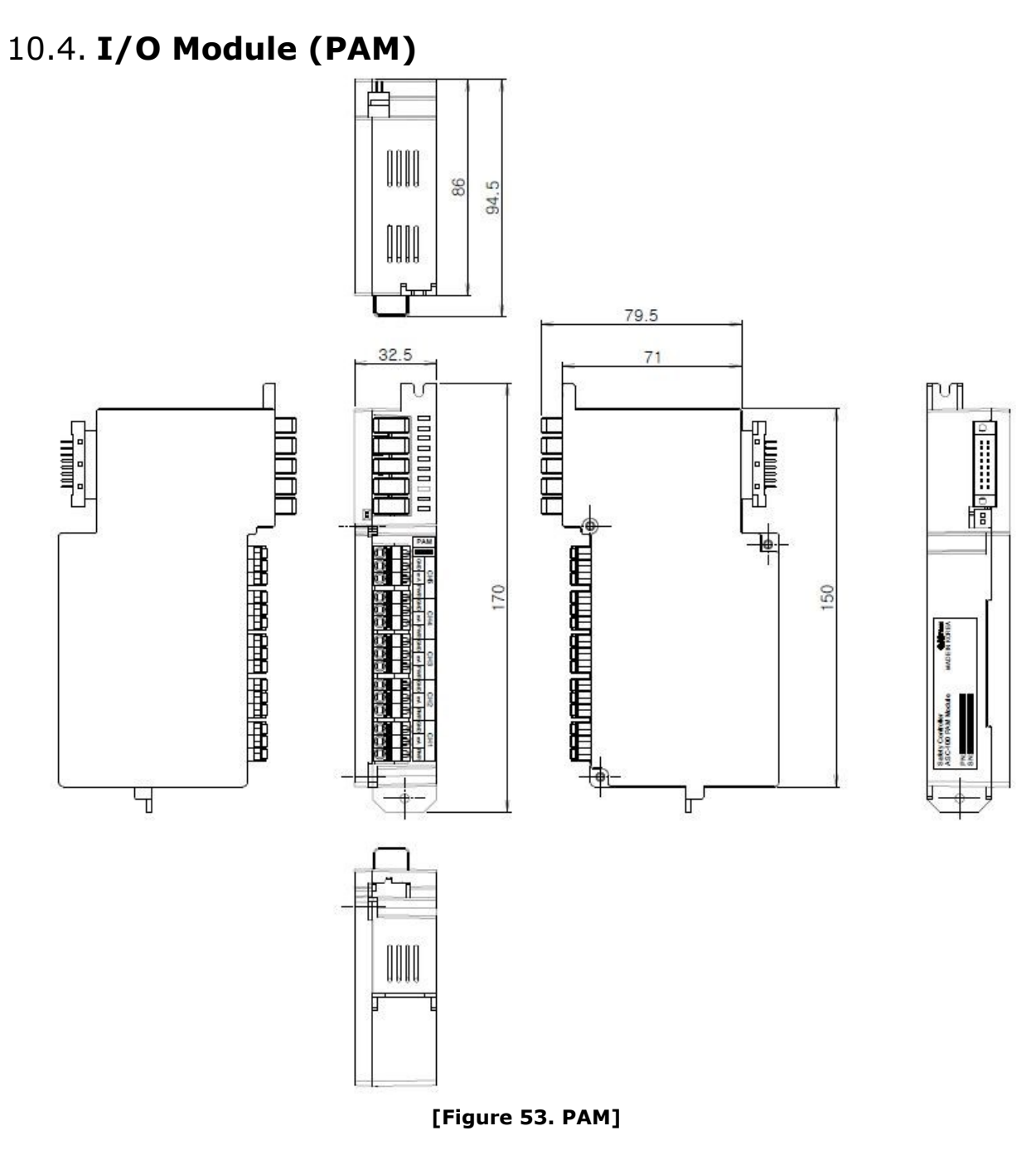

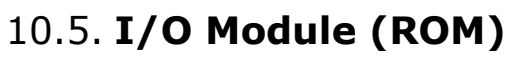

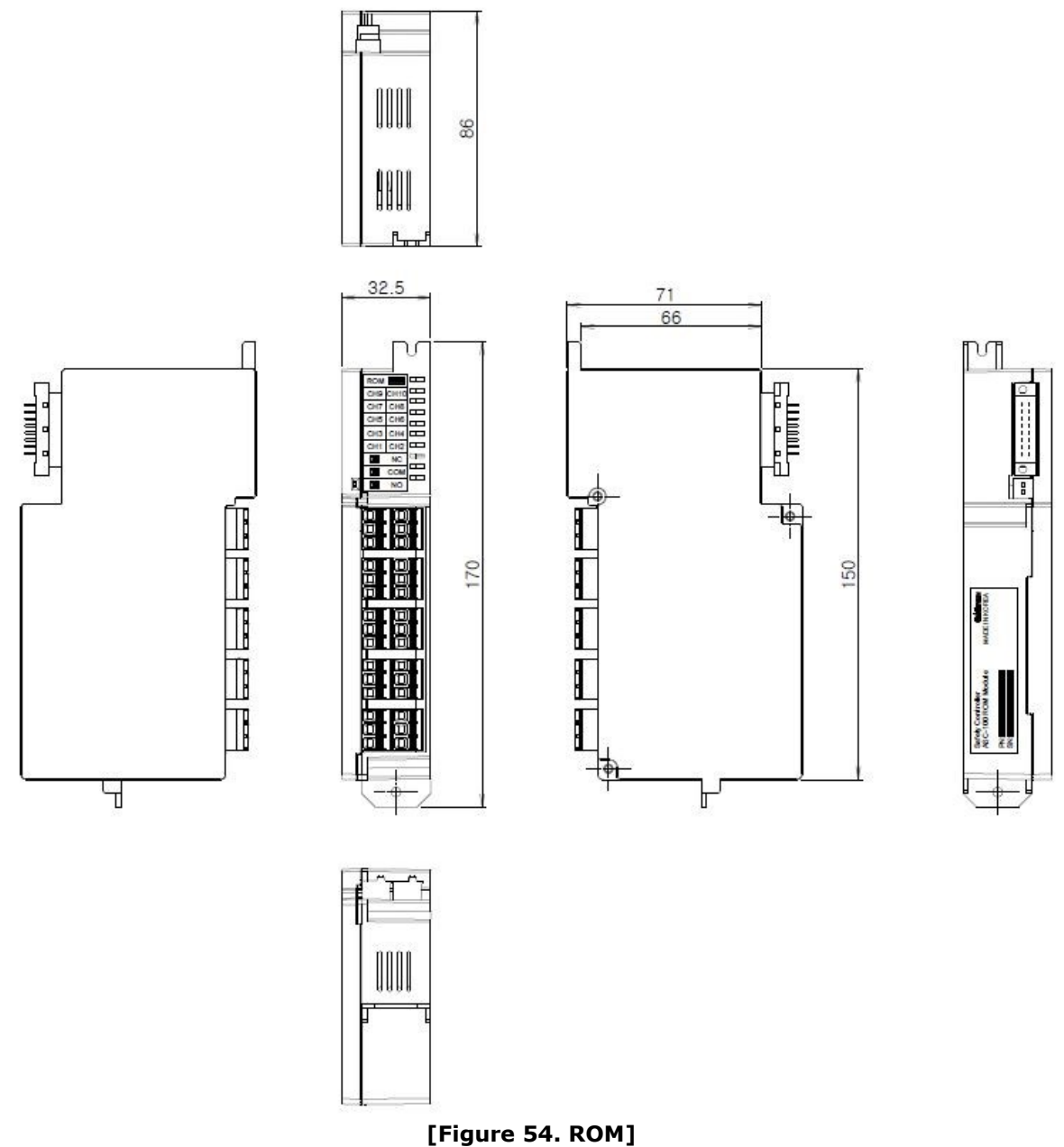

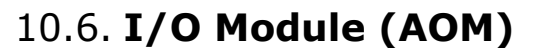

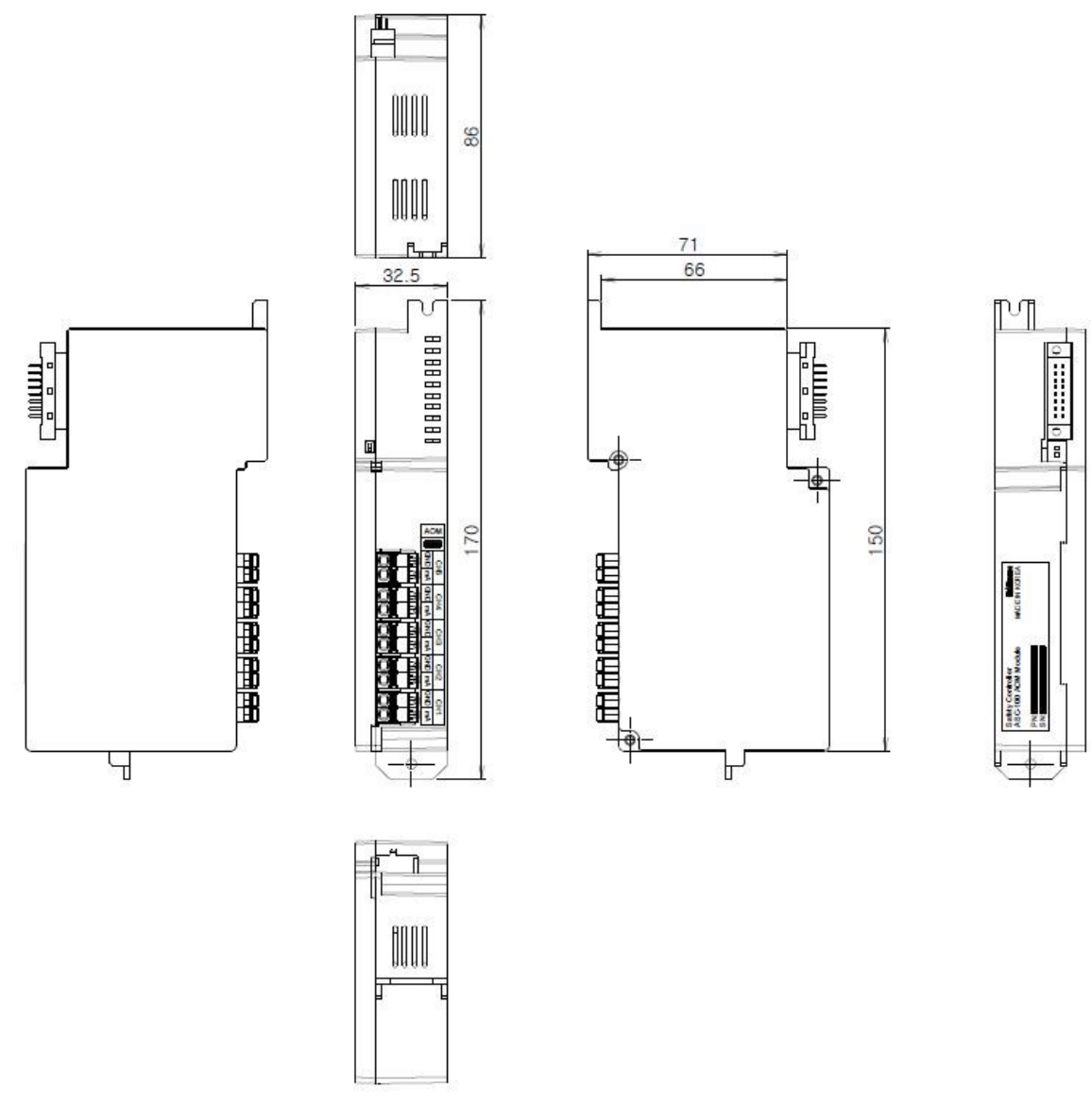

[Figure 55. AOM]

# 11. Revision History

| Version Contents Date |
|-----------------------|
|-----------------------|

| 0.0 | Manual issued                         | Apr. 19, 2019 |
|-----|---------------------------------------|---------------|
| 0.1 | Function(s) added                     | Oct. 29, 2019 |
| 0.2 | Function(s) added                     | Nov. 14, 2019 |
| 0.3 | Function(s) added; self-test (multi)  | Nov. 22, 2019 |
| 0.4 | Function(s) added; STANDBY Mode, etc. | Dec. 6, 2019  |